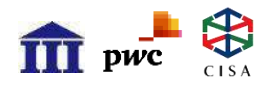

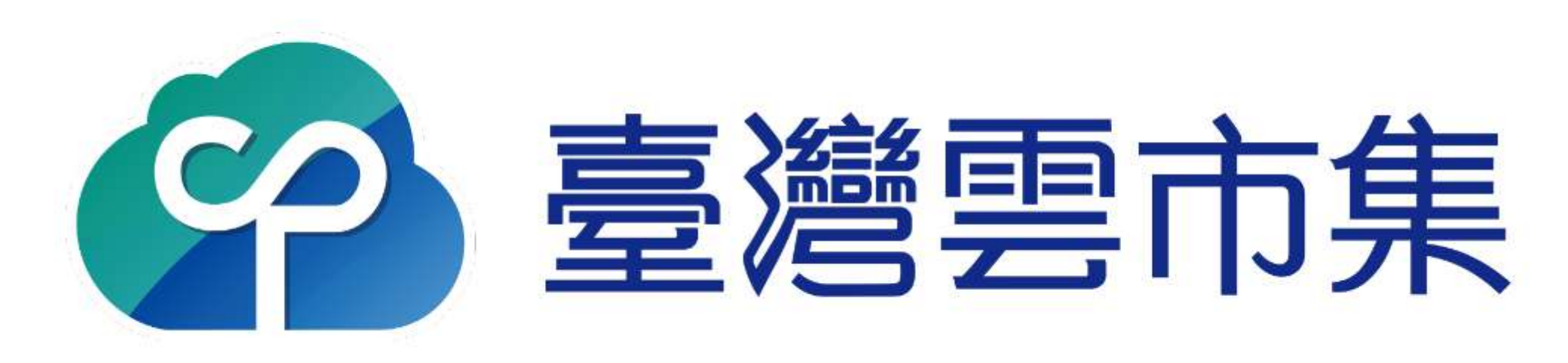

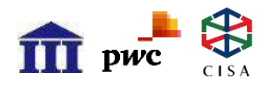

**Digital Transformation** 

## 多元認證註冊流程(PC版)

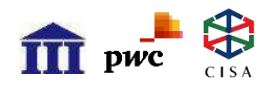

### 中小註冊流程-首頁

**Digital Transformation** 

登入/註冊

🝄 臺灣雲市集

關於本計畫 我要申請 雲端方案 消息看板 專家服務

好消息! 自110/7/26起至110/12/31止,雲市集數位點數政府補助比例由1:1提高為1:4, 歡迎立即申請!

常見Q&A

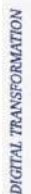

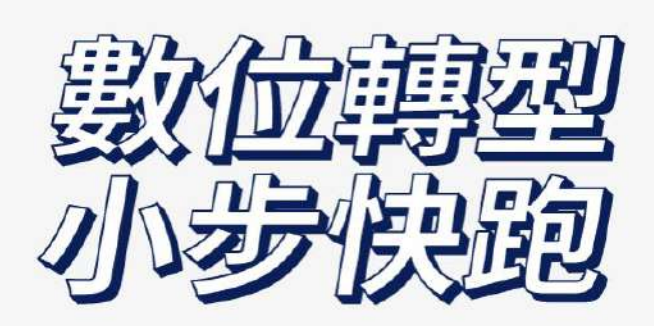

補助方案助中小企業一臂之力

為扶持中小企業發展 只要符合補助資格的中小企業 即可申請 30,000 元補助款

SUBSEXS HERS TO INTEGRAT TERMICLOW NOD ALL MEAS OF A BUSINESS FUNDIMENTALLY OF ANE/MOH CONTROL CHERKE AND DRUMIN VALUE FUNDISHINGS.

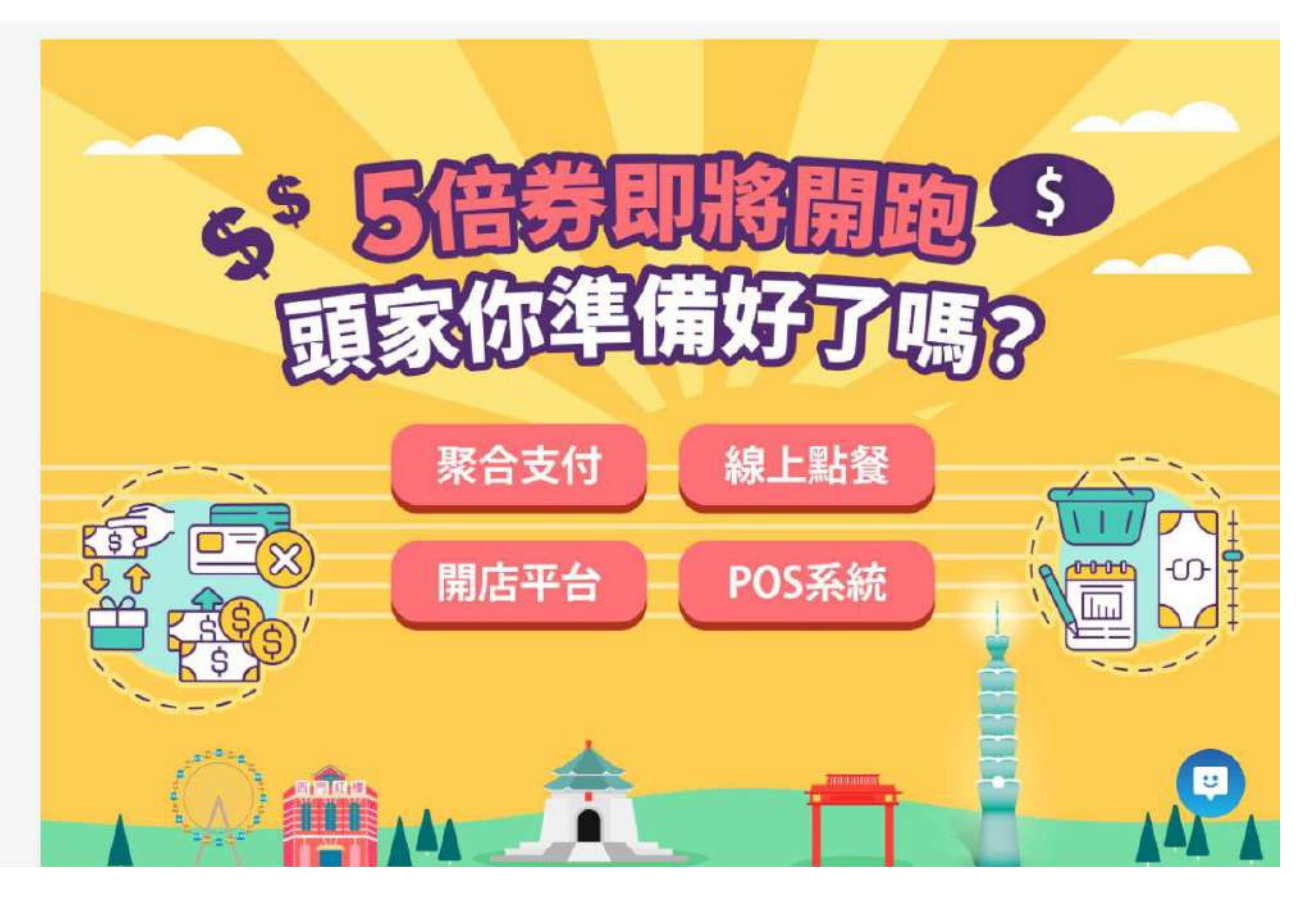

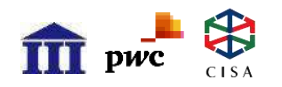

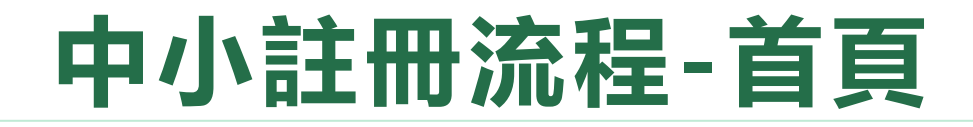

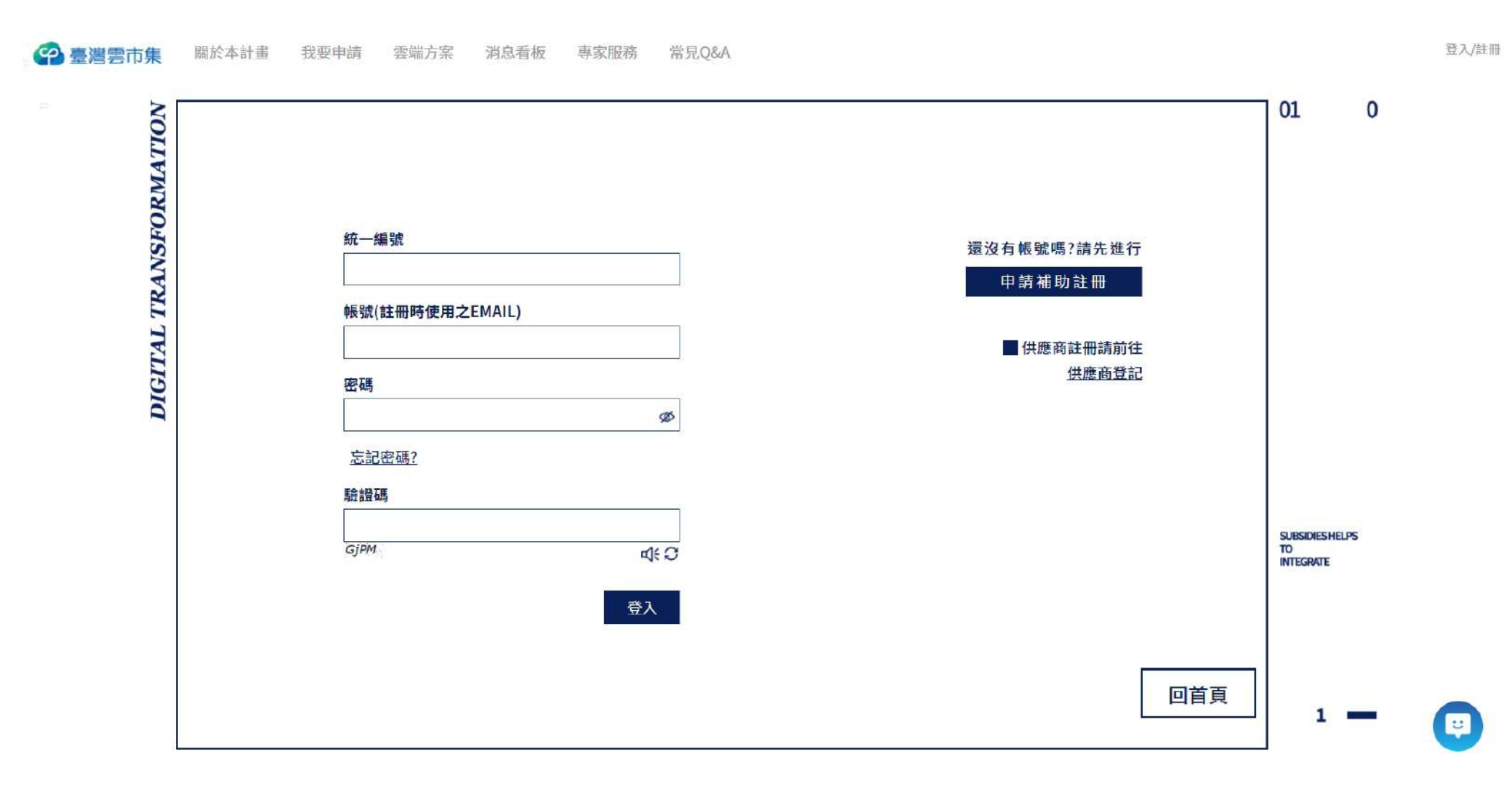

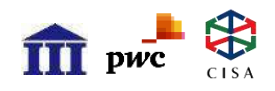

## 中小註冊流程-選擇認證方式

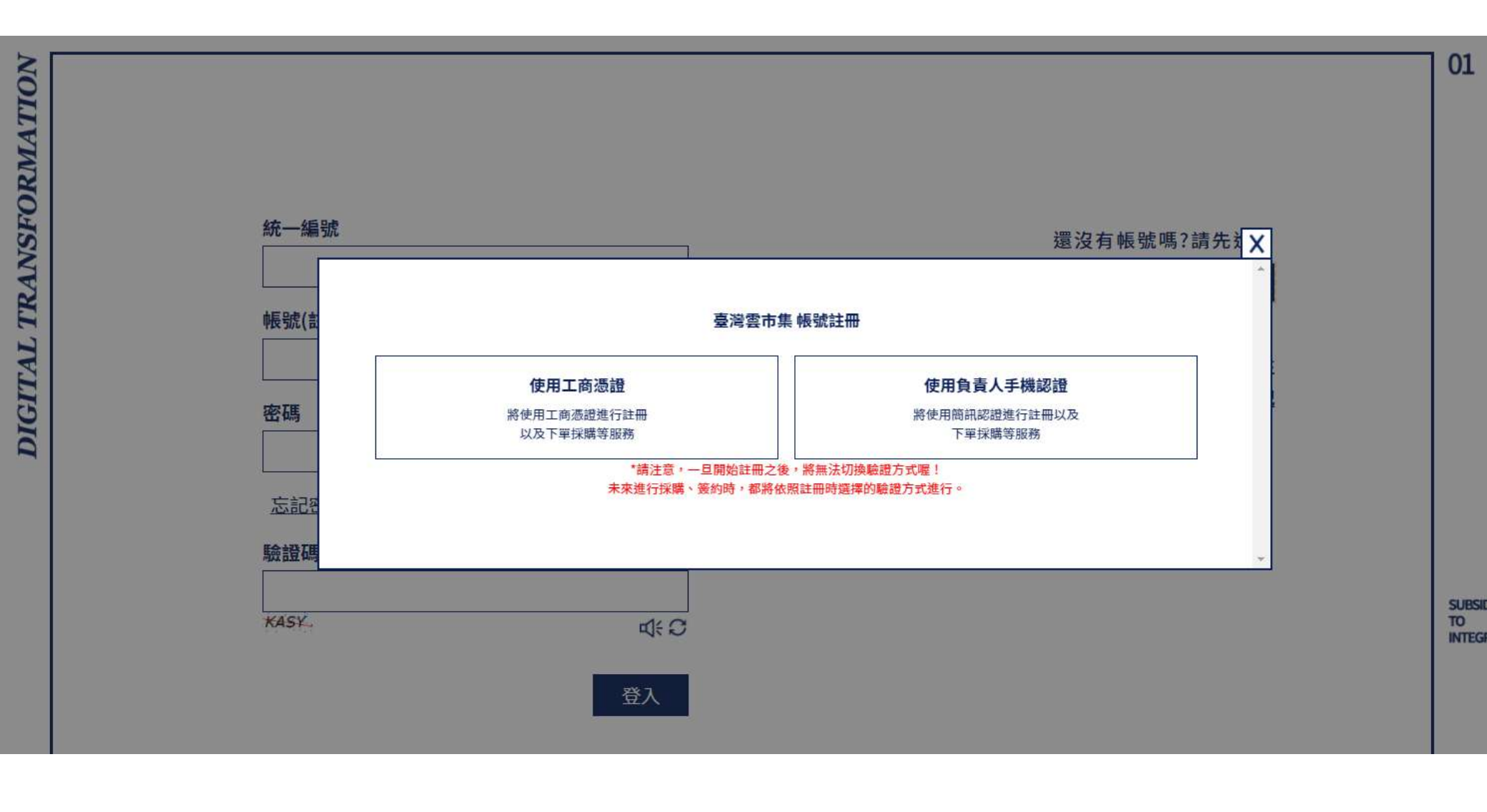

# ☆☆☆ 使用者約定條款及隱私權告知條款

|            | Step0 使用者                | 約定條款及隱私權告知條款                                                                                                    |
|------------|--------------------------|----------------------------------------------------------------------------------------------------|
| ▲<br>      | Step0<br>使用者約定條款及隱私權告知條款 | 【利用行動電話號碼辦理身分驗證服務】使用者約定條款及隱私權告知條款                                                                                                    |
| 0          | Step1<br>同意蒐集價資與平台條款     | 修訂日期:110年6月9日<br>臺灣網路認證股份有限公司(以下簡稱本公司)所提供的利用行動電話號碼辦理身分驗證服務(以下簡稱本服務)是透過五大電信公司(中華電信股份有限公司、台灣大哥大股份有限公司、<br>台灣之星電信股份有限公司、亞太電信股份有限公司、遠傳電信股份有限公司)進行本服務,當您點選同意或使用本服務後,即表示您同意並遵守以下條款:                                                                                             |
| $\diamond$ | Step2<br>負責人身份驗證         | 壹、本服務依功能不同可區分為下列四種情形:                                                                                                    |
| $\diamond$ | <i>Step3</i><br>授權資料宣詢   | 一、行動身分識別(以下簡稱服務一)係指由您發動查詢以確認您為進行交易所提供之行動電話門號(下稱門號)及身分證字號資料是否屬實之交<br>易。<br>二、裝置確認(以下簡稱服務二)係指由您發動確認您為進行交易所使用之門號是否為您所使用。                                                                                                    |
| $\diamond$ | <i>Step4</i><br>同意識明事項   | 三、門號資料核實(以下簡稱服務三)係指由您同意的服務提供商發動查詢以確認您為進行交易所提供之門號及身分證字號資料是否屬實之交易。<br>四、外來人口行動身分識別(以下簡稱服務四)係指由您發動查詢以確認您為進行交易所提供之門號及護照號碼、外來人口統一證號或往來台灣通行<br>證證號是否屬實之交易。                                                                                                    |
| $\diamond$ | Step5<br>授權同意書再次確認       | 貳、本服務使用者約定條款<br>一、使用者限制:                                                                                                    |
| $\diamond$ | Step6<br>輸入帳號基本資料        | 本服務限為自然人(且服務一、三之申請人須具備中華民國國籍)申請使用,您的門號(服務一及服務三須排除預付卡及親子類型門號及企業門號;服務四須排除親子類型門號及企業門號)<br>須為正常使用狀態且服務一、二、四須開運「行動數據服務」,使用時須關閉Wi-Fi,並利用具「行動數據服務」之智慧型終端連網以使用本服務。<br>若您未達法定成年年齡,須取得法定代理人同意本服務條款始得使用本服務。若您為該未成年人之法定代理人,您必須代表該未成年人同意本服務條款,並為所有使用本服務之行為負責,<br>不論該未成年人是否在您的監督下使用本服務。 |
| $\diamond$ | <i>Step7</i><br>驗證Email  | 二、 服務使用限制:<br>您僅可於法律允許之範圍內使用本服務,如果您違背法令或違規使用,本公司有權暫停或終止您的使用。                                                                                                    |
| $\diamond$ | Step8<br>填高数位需求自研表       | 三、使用者責任:<br>本服務限您本人(本門號租用人)使用,不得轉由他人使用,否則因此所產生之糾紛或損失,概由您自行負責。不得有複製或更改本服務之行為;一經發現,本公司得報請相關機關追究其<br>偽造、變造或行使之刑責,並得請求本服務使用者賠償本公司因而招致之損失。<br>若有發生手機或SIM卡遺失之情況,應盡速聯絡您的電信公司進行手機號碼掛失,以維護您的權益。                                                                                    |
|            |                          |                                                                                                    |

## ☆ step1 個資與平台條款同意書-1/2

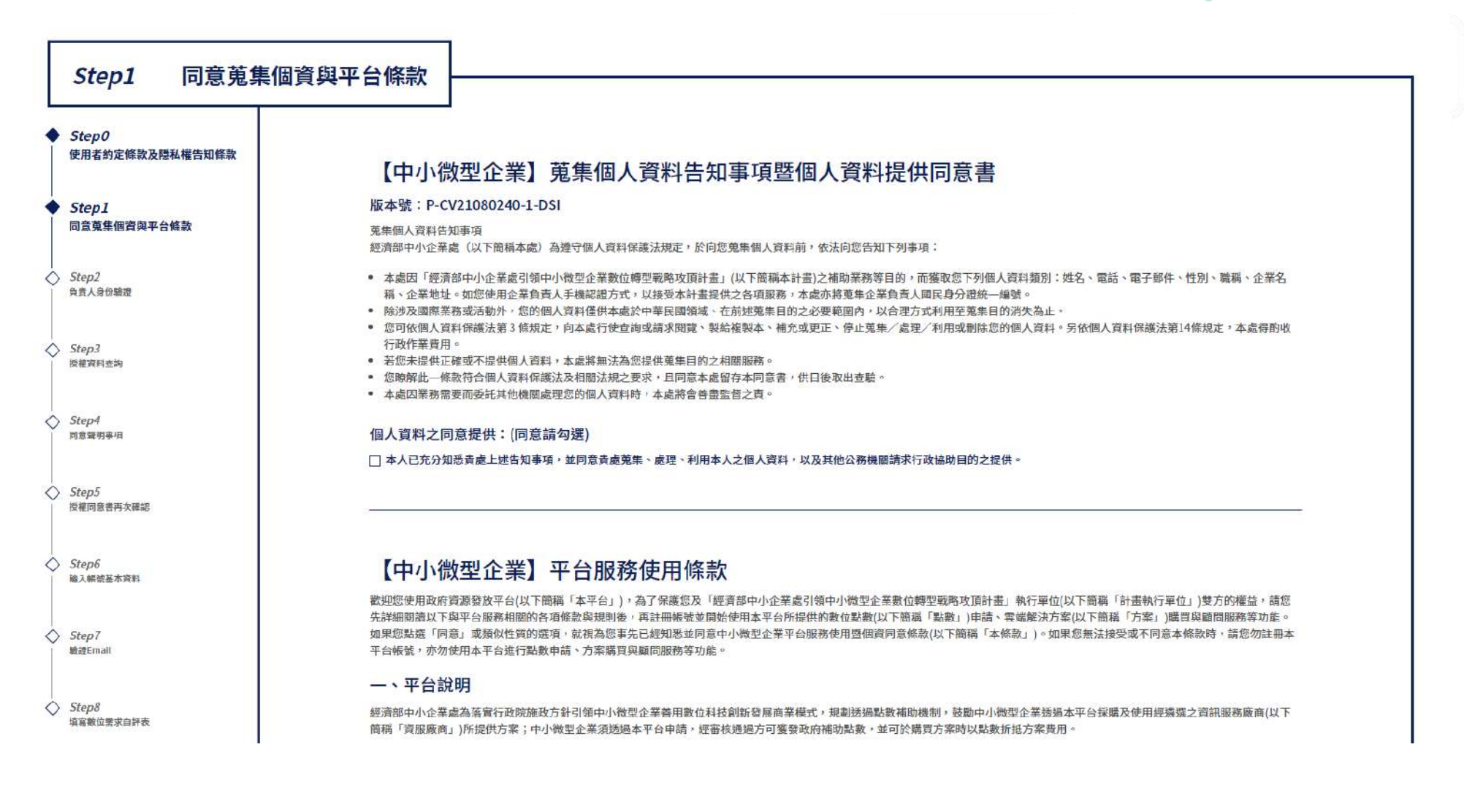

## ☆ 📽 💏 ep1 個資與平台條款同意書-2/2

**Digital Transformation** 

1、使用工商憑證或由企業負責/ test-front.tcloud.gov.tw 顯示

網路(4G / 5G)後,再開始驗證。

2、以公司統編註冊帳號。

3、填寫申請資料,資料內容詳見

4、填寫完成後送出申請。

#### 點數發放與使用

1、點數發放:中小微型企業申請

2、點數使用:持有有效效期點數之中小微型企業,可於本平台購買方案時,以點數折抵方案費用,詳細使用說明依本平台點數使用規定為準。

進行負責人手機驗證前,請關閉手機的WIFI,並改用指定電信業者行動

3、中小微型企業於本平台上若發生資料偽造、資格冒用、工商憑證盜用或不符合作業要點與申請須知相關規定,計畫執行單位有權拒絕核發、收回、或追回已撥付之補助資源。

#### 三、平台使用

中小微型企業於本平台上購買方案之所有流程須配合本平台操作使用規則。為確保中小微型企業身分與方案買賣行為之有效性,須配合使用工商憑證或由企業負責人以手機認證方式,方能執 行本平台操作內容,包含但不限於:本平台帳號註冊、方案購買、雲端解決方案買賣契約簽約(以下簡稱「方案買賣契約」)、訂單取消、方案買賣契約終止等行為。

確定

#### 四、免責條款

1、中小微型企業透過本平台購買方案,後續與資服廠商針對可歸責於雙方之相關爭議,應依該方案買賣契約條款自行與資服廠商溝通處理。

2、本平台之使用應符合誠實信用原則,中小微型企業提供之資料均推定為真正。若中小微型企業使用本平台有資料偽造、資格冒用、工商憑證盜用或不符合作業要點與申請須知相關規定等 不實之情事,本平台不負相關法律責任。

#### 五、其他

本條款未盡事宜,依據申請須知、本平台公告之規定辦理,惟若本條款與申請須知、本平台公告之規定牴觸者,以本平台最新公告為準。

#### 六、管轄法院

關於本條款或因本條款發生之爭議,雙方同意以誠信原則解決,如有訴訟必要,雙方同意以台北地方法院為一審管轄法院。

✓ 我已明確了解上述條款內容,並且同意遵守所有規定及提供所需之企業與個人資料。

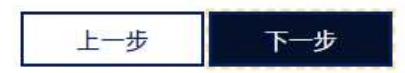

## ☆☆step2 負責人身分驗證-填寫資料

| Step2 負責人身份調                                   | <u> <u></u> 歲證</u>                                   |
|------------------------------------------------|------------------------------------------------------|
| ◆ Step0<br>使用者約定條款及隱私權告知條款                     | 輸入驗證資料                                               |
| <ul> <li>Step1</li> <li>同意蒐集個資與平台條款</li> </ul> | 企業統一編號                                               |
| ◆ Step2<br>負責人身份驗證                             | 手機電信供應商 中華電信 >                                       |
|                                                | 負責人身分證號                                              |
|                                                | 進行負責人手機驗證前,請關閉手機的WIFI,並改用指定電信業者行動網路(4G / 5G)後,再開始驗證。 |
| Step5<br>授權同意書再次確認                             |                                                      |
| <ul> <li>Step6</li> <li>輸入帳號基本資料</li> </ul>    |                                                      |
| ⇒ Step7<br>驗證Email                             |                                                      |
|                                                |                                                      |

## ☆☆step2 負責人身分驗證-QR code

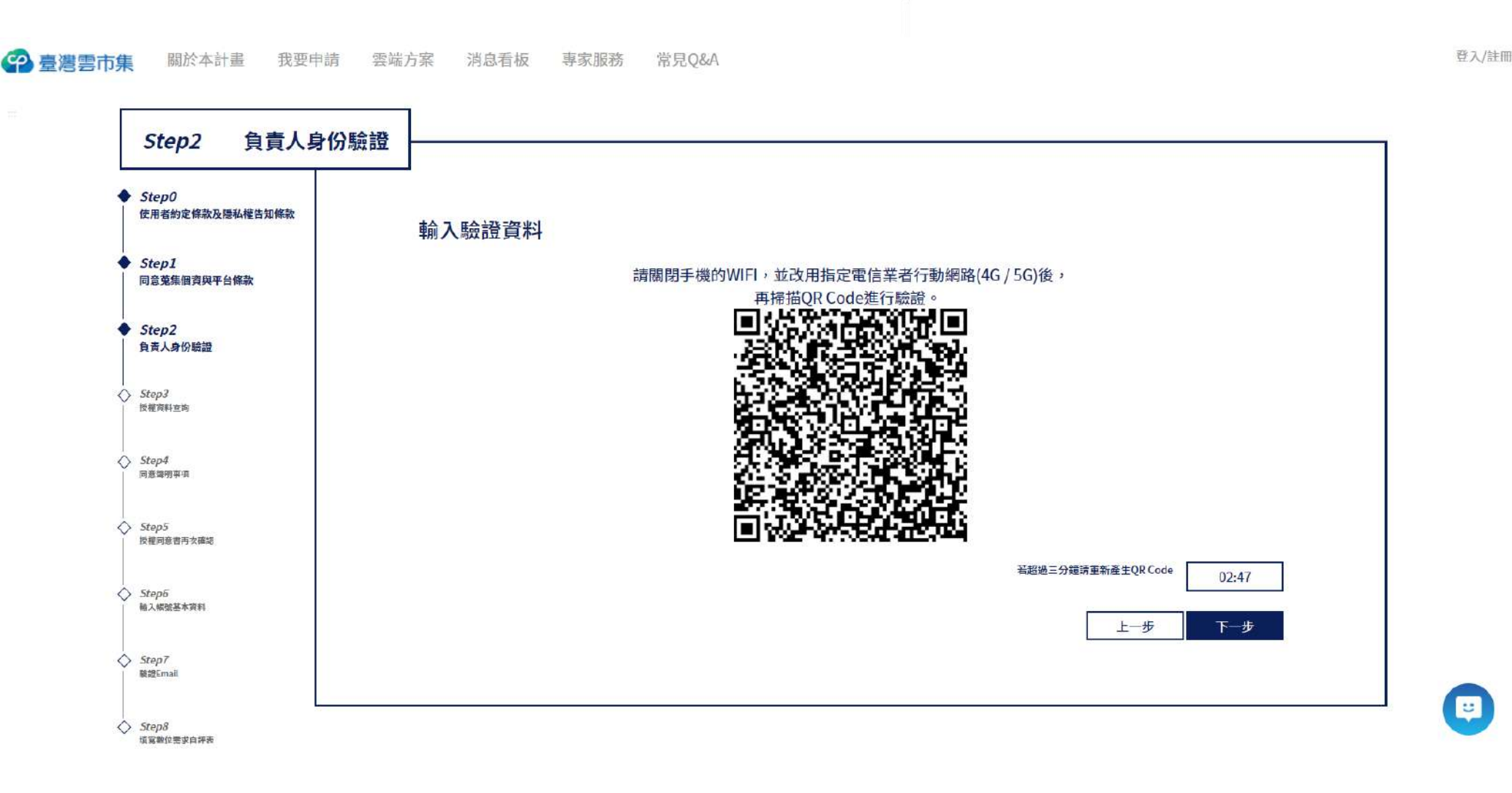

## ☆☆step2 負責人身分驗證-台網驗證

Digital Transformation

#### [注意] 請關閉wifi使用手機網路進行認證。 避免造成電信業者訊號錯誤

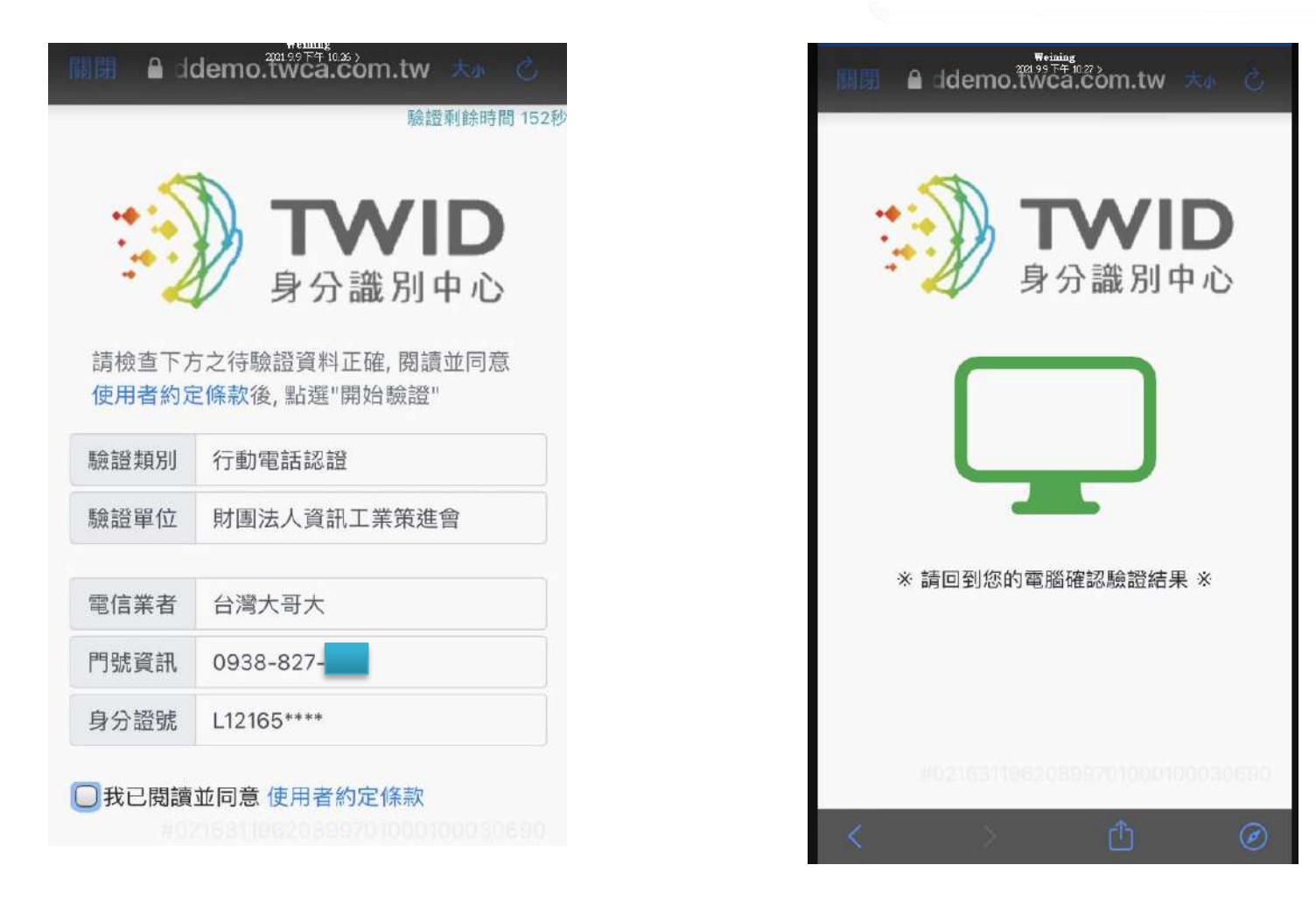

## ☆ Step2 負責人身分驗證-簡訊發送

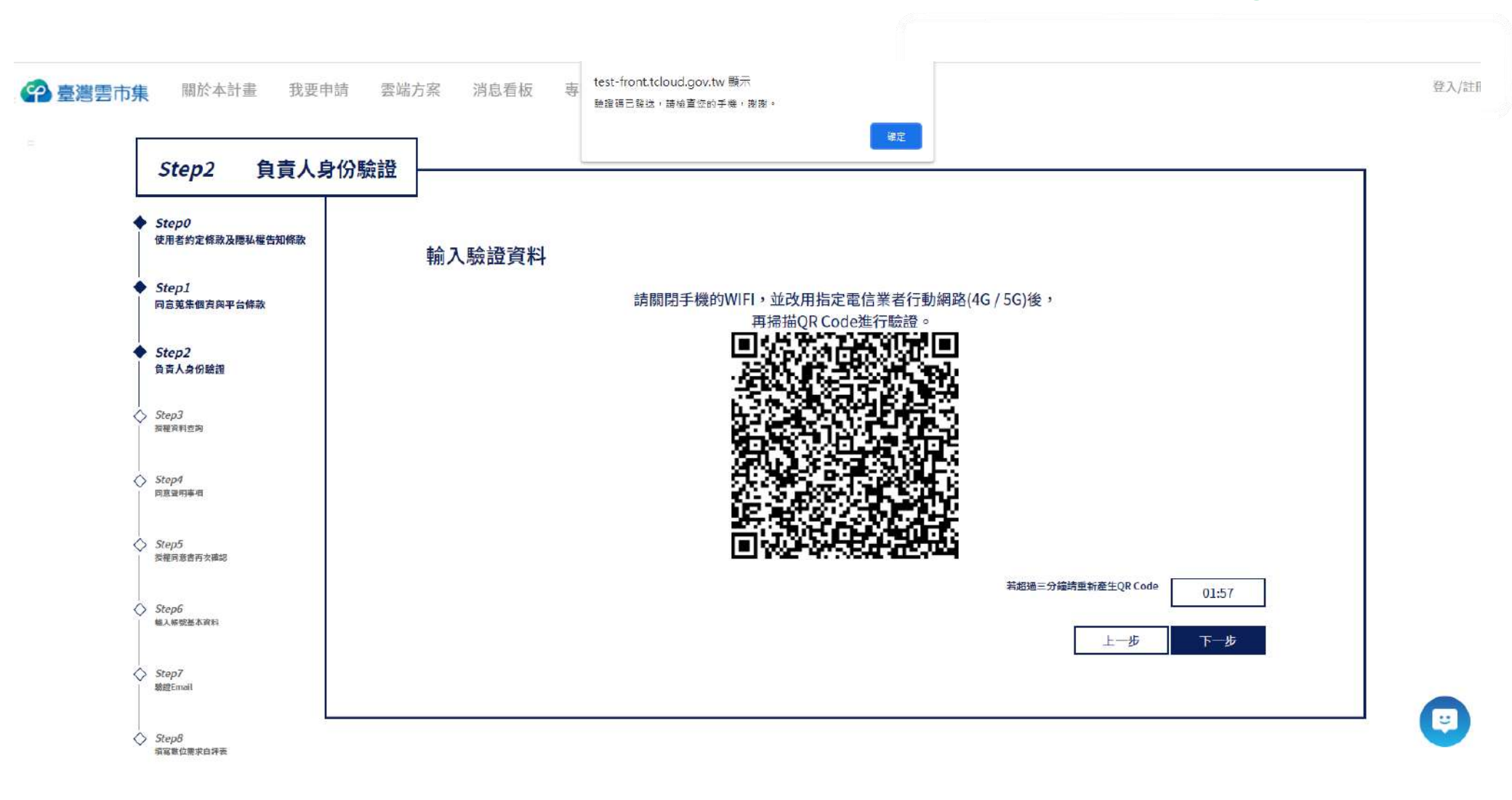

## ☆ Step2 負責人身分驗證-輸入驗證碼

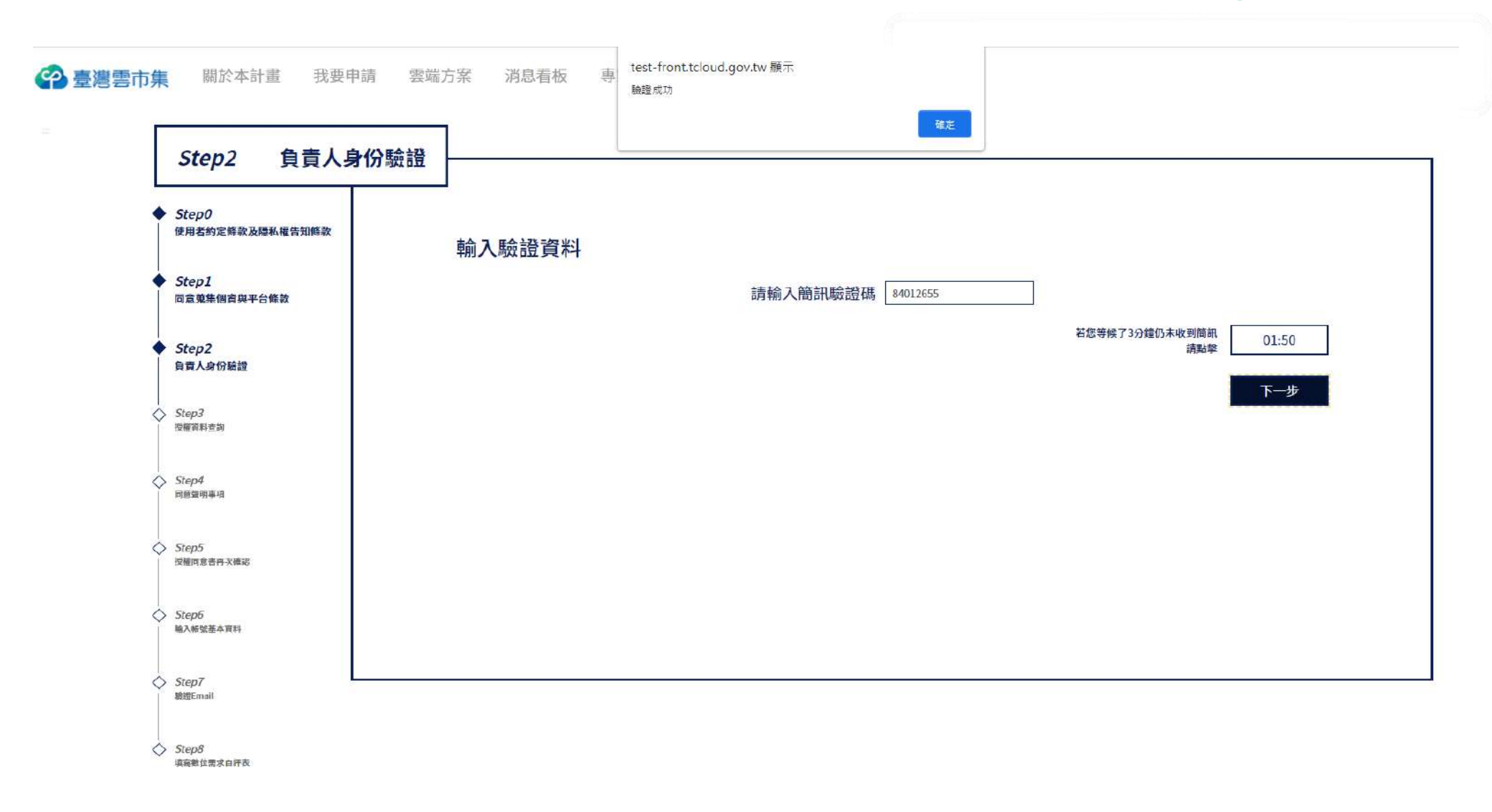

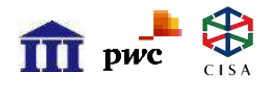

### Step3 授權資料查詢

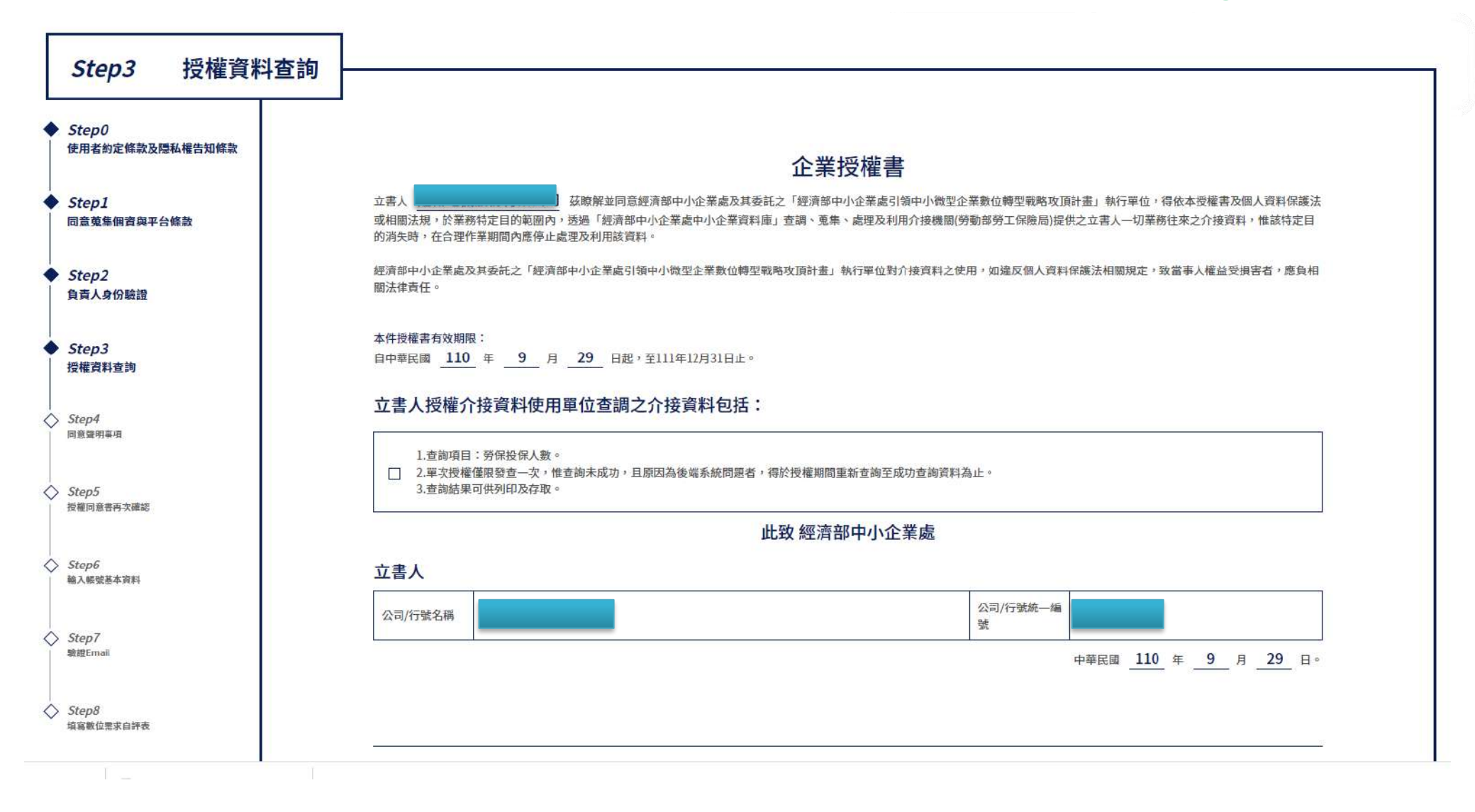

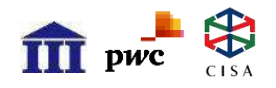

#### Step4 同意聲明事項

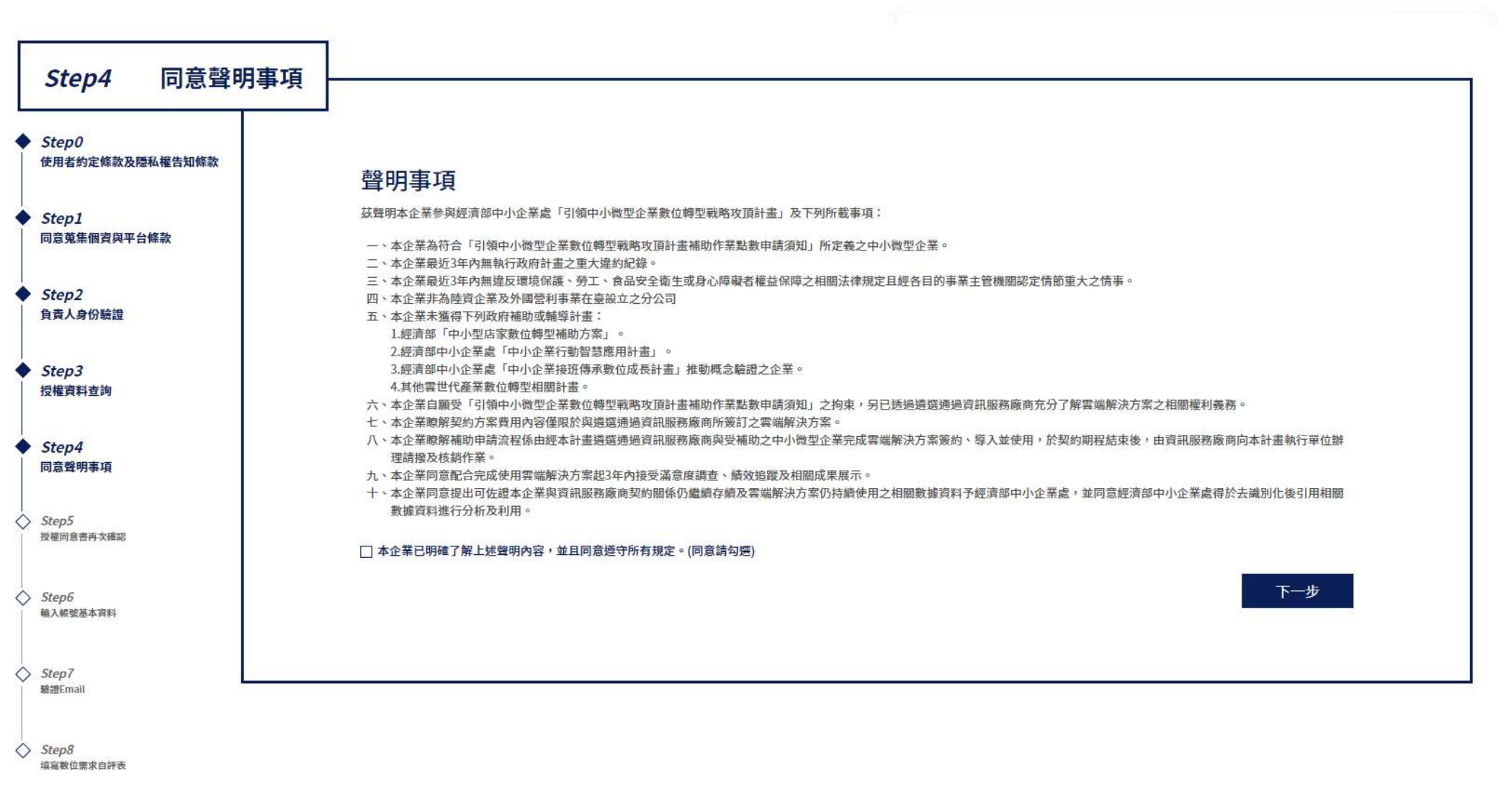

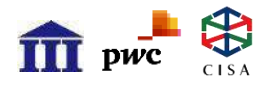

### Step5 授權同意書再次確認

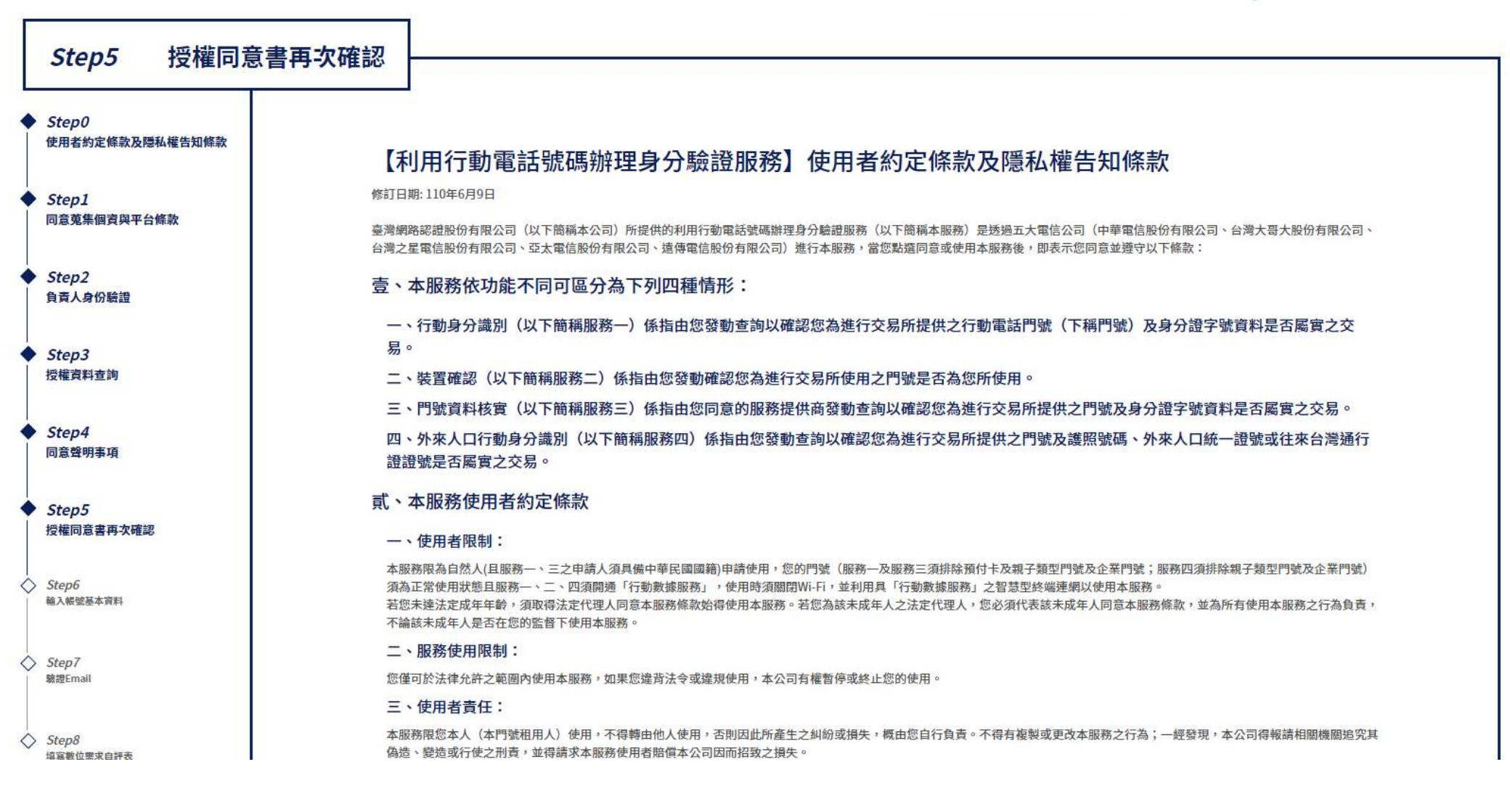

# ☆ 🛣 Step6 輸入帳號基本資料-1/2

| Shard                    |                                        |              |                    |                  |
|--------------------------|----------------------------------------|--------------|--------------------|------------------|
| Stepu<br>使用者約定條款及隱私權告知條款 | 企業名稱*                                  |              | 設立登記日期*            |                  |
| Step 1                   |                                        |              | 2005/04/12         |                  |
| 同意蒐集個資與平台條款              | 资木頍*                                   | 2016         | ☆業地址★              |                  |
| Step2                    | 29800000                               | <u>14.91</u> |                    |                  |
| 負責人身份驗證                  | 므 ㅜ ㅣ @#*                              |              | <b>休</b> 46 唱書     |                  |
| Step3                    |                                        |              |                    |                  |
| 授權資料查詢                   | ************************************** |              |                    |                  |
| Step4                    | <b>産業類別</b> *                          |              | 貝貢人*               | 說明               |
| 同意聲明事項                   | 海道,计算规范                                |              |                    |                  |
| Sten5                    | 公司聯絡電話*                                |              | 聯絡人姓名*             |                  |
| 授權同意書再次確認                | 02 12345678                            | #266         | 27                 |                  |
| Sten6                    | 聯絡人職稱*                                 |              | 聯絡人email(將使用此信箱為登入 | 入帳號)*            |
| 輸入帳號基本資料                 | 例:業務經理                                 |              | 例:abc123@mail.com  |                  |
| Step7                    | 聯絡人電話*                                 |              | 聯絡人手機號碼*           |                  |
| 驗證Email                  | 02 12345678                            | #266         | 送出後系統將會發送驗證碼簡訊至此號碼 |                  |
| Step8                    |                                        |              |                    |                  |
| 指宣數位要求自評表                | 2次工程*                                  | ाज गम साम कर | 市力確認家羅*            | ट्या प्रमुख स्था |

# ☆ Step6 輸入帳號基本資料-2/2

|                                                          |                                                                          |                                                            | <u> </u>                |
|----------------------------------------------------------|--------------------------------------------------------------------------|------------------------------------------------------------|-------------------------|
| 企業名稱*                                                    | test-front.tcloud.gov.tw 顯示<br>驗證碼己發送,麵檢查您的Email,謝謝。                     | 記日期*<br>//12<br>確定<br>小址*                                  |                         |
|                                                          |                                                                          |                                                            |                         |
| <b>員工人數*</b>                                             |                                                                          | 統一編號*                                                      |                         |
| 產業類別*                                                    |                                                                          | 負責人*                                                       | 說明                      |
| 織帶鐵製                                                     | ~                                                                        | · 英文彬                                                      |                         |
| 公司聯絡電話<br>02   26<br>聯絡人職稱*<br>愛理<br>聯絡人電話*<br>02   2655 | 再次確認email(將使用此信箱為登入帳號)<br>uniconbarchetta@gmail.com<br>確認 取消<br>1188 528 | 【(將使用此信箱為到<br>@gmail.com<br>聯絡人手機號碼*<br>送出後系統將會發送驗證碼簡訊至此號碼 | 登入帅長號)*                 |
| 密碼*                                                      | 密碼規則                                                                     | 再次確認密碼*                                                    | 蜜碼規則                    |
|                                                          | ··· Ø                                                                    |                                                            | Ø                       |
| 密碼*                                                      | <u>密碼規則</u>                                                              | 再次確認密碼*                                                    | <u>密碼規則</u><br>Ø<br>下一步 |

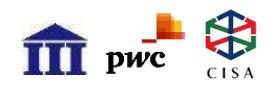

### Step7 驗證Email

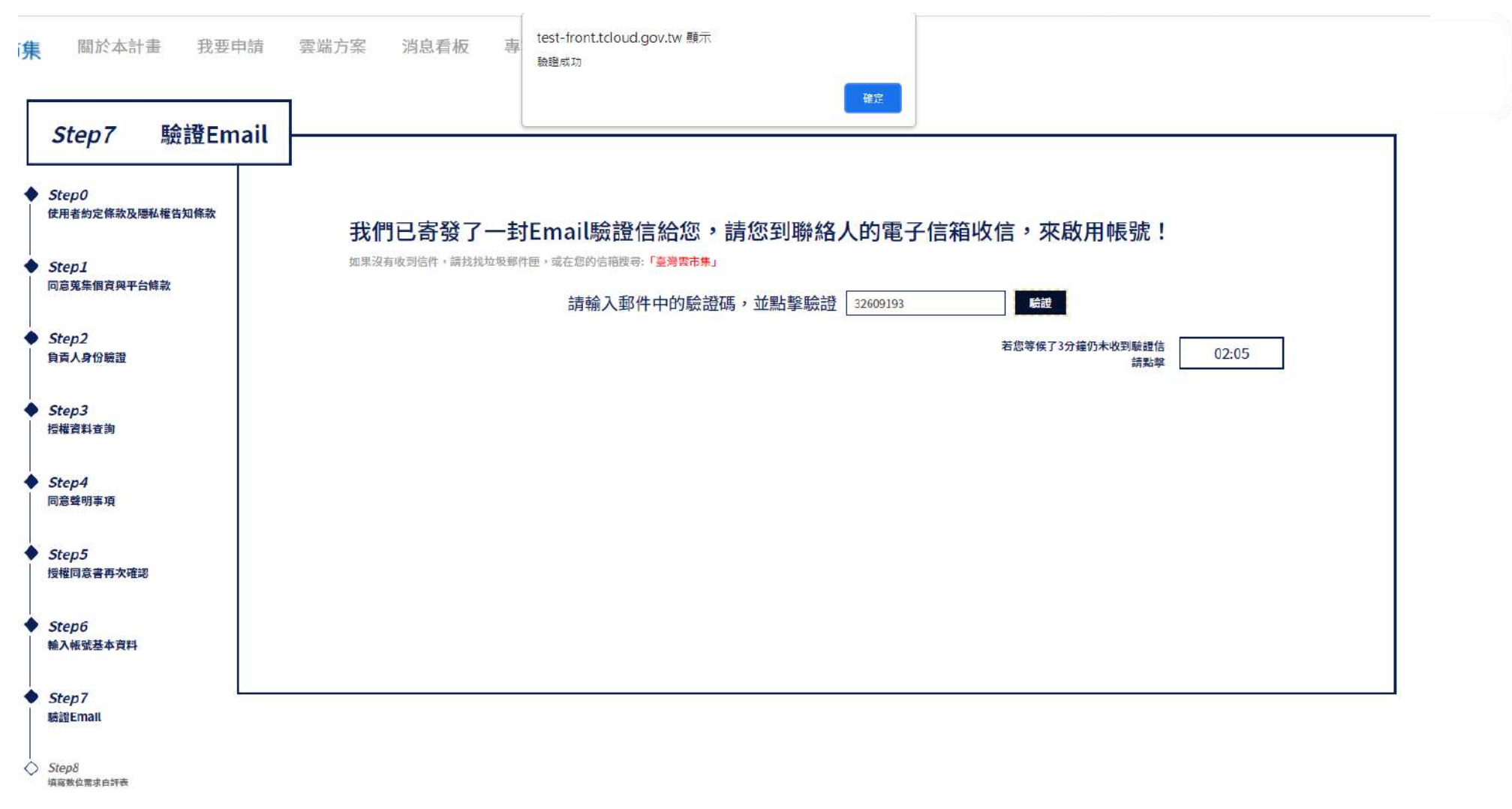

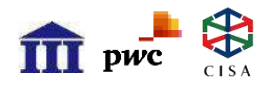

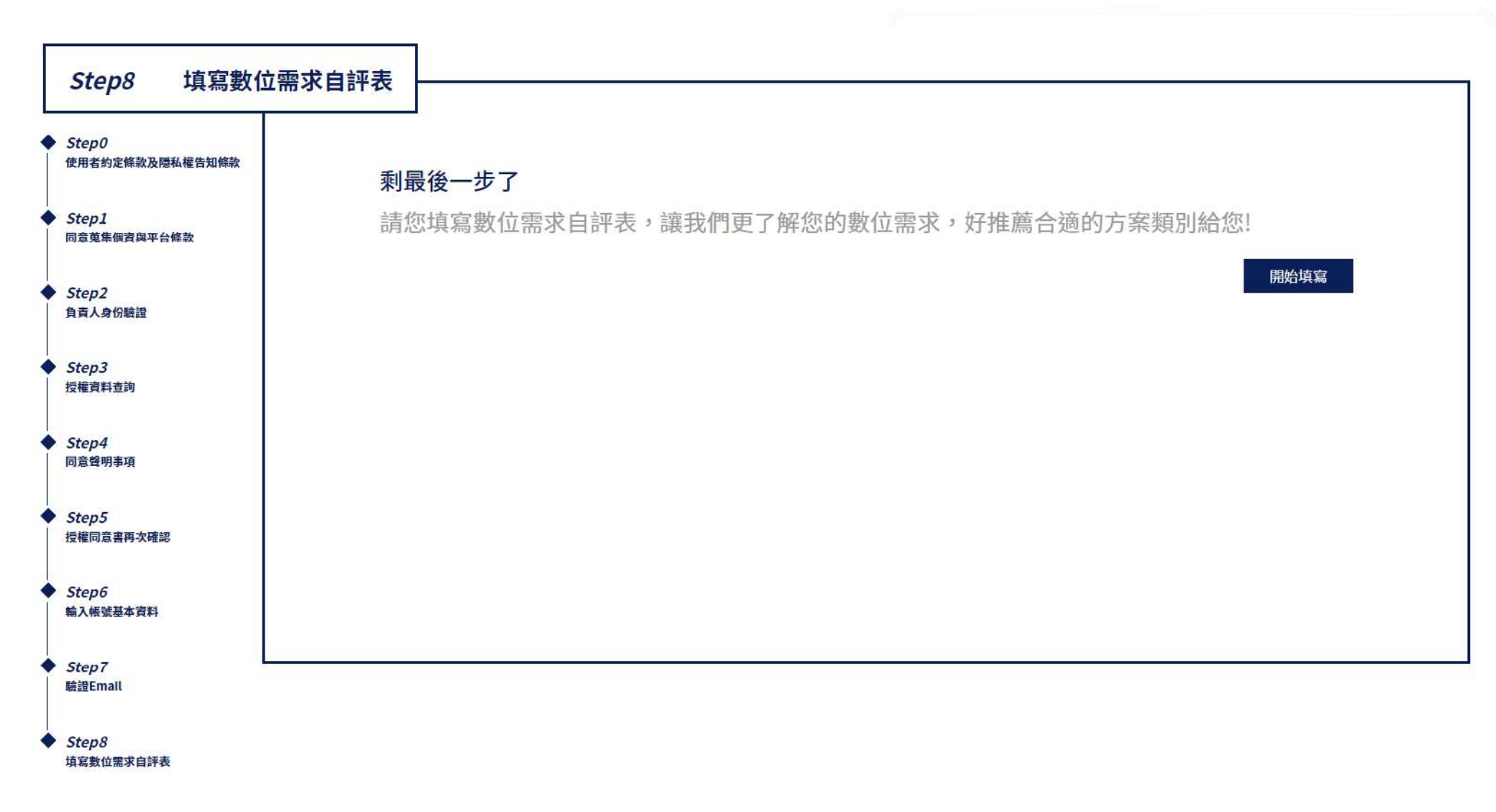

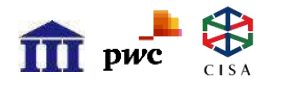

|                             |            |         |       |      |                                                          | 2.9.00         | anoronnanon |
|-----------------------------|------------|---------|-------|------|----------------------------------------------------------|----------------|-------------|
| 守 Cloud<br><sup>臺濃雲市集</sup> | 關於本計畫 我要申請 | 雲端方案    | 優惠與活動 | 顧問專區 | 常見問題Q&A                                                  |                | 科技▼         |
|                             | 數位需求自評表    |         |       |      |                                                          | ▲ 首頁 > 數位需求自評表 |             |
|                             | 公司基本資料     |         |       |      |                                                          |                |             |
|                             | 統一編號       |         |       |      |                                                          |                |             |
|                             | 設立登記日期     |         |       |      |                                                          |                |             |
|                             | 實收資本額/資本   | 總額      |       |      |                                                          |                |             |
|                             | 公司地址       |         |       |      |                                                          |                |             |
|                             | 員工人數       |         |       |      |                                                          |                |             |
|                             | 貴公司所屬的產    | 業類別     |       |      | ranna ma pakasi boʻri te kotokest ma pakesidin ta'ratish |                | E           |
|                             | 請問公司主要產    | 品/營業項目* |       |      |                                                          |                |             |

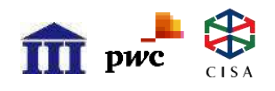

| <b></b><br>吉問貴公司在內部日常營運方面,日前發展到 | ○ 紙本紀錄為主                                                                                 |
|---------------------------------|------------------------------------------------------------------------------------------|
|                                 | ○ muth mush muth muth muth muth muth muth muth mut                                       |
|                                 |                                                                                          |
|                                 |                                                                                          |
|                                 | <ul> <li>○ 招慧化:具有人工智慧(AI)技術的系統 (如: 辦公室AI數位助理、機器人流程自動化(RPA)、智<br/>能機器人)</li> </ul>        |
| 青問貴公司在內部日常營運方面,未來兩年內            | ○ 數位化                                                                                    |
| 發展到以下哪個階段? *                    | ○ 系統化                                                                                    |
|                                 | ○ 整合化                                                                                    |
|                                 | ○ 智慧化                                                                                    |
|                                 | ○ 未有規劃,希望維持現狀(與目前選擇為同分)                                                                  |
| 青問貴公司在產品排程/進銷存管理方面,目            | ○ 紙本紀錄為主/以下皆無                                                                            |
| 前發展到以下哪個階段?*                    | ○ 數位化:記錄在數位檔案 (如:Excel、Project、甘特圖軟體)                                                    |
|                                 | <ul> <li>○ 系統化:電腦專業系統 (如:電腦輔助設計 (CAD)、電腦輔助製造 (CAM)、 電腦輔助工程 CAE)</li> <li>等)</li> </ul>   |
|                                 | ○ 整合化:整體統整MES工廠營運管制系統                                                                    |
|                                 | 智慧化:結合感測連網 (IoT)、人工智慧 (AI)或虛實系統整合 (CPS)、機器人流程自動化<br>(RPA)、智能機器人、生產參數優化、自動化生產系統、異常檢測、數位孿生 |
| 青問貴公司在產品排程/進銷存管理方面,未            | ○ 數位化                                                                                    |
| 來兩年內發展到以下哪個階段?*                 | ○ 系統化                                                                                    |
|                                 | ○ 整合化                                                                                    |
|                                 | ○ 智慧化                                                                                    |
|                                 | ○ 未有規劃,希望維持現狀(與目前選擇為同分)                                                                  |

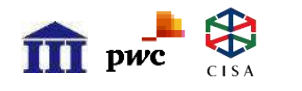

| 請問貴公司在行銷&客戶管理方面,未來兩年<br>內有下列哪些規劃?(可複選)* | <ul> <li>□ 記錄在數位檔案 (如:Excel)</li> <li>□ 有記錄在數位系統 (如:CRM系統、集點系統)</li> <li>□ 有經營官方網站社群 (如:官方網站/ Facebook/ Youtube/ Instagram/ Line帳號)</li> <li>□ 有投放數位廣告(如:EDM/ Google 關鍵字廣告/ 廣告聯播網) 或觀測流量(如GA)</li> <li>□ 未有規劃,希望維持現狀(與目前選項為同分)</li> </ul> |
|-----------------------------------------|----------------------------------------------------------------------------------------------------|
| 請問貴公司在數位轉型的過程中遇過哪些困<br>難?(可複選)*         | <ul> <li>□ 老闆不支持</li> <li>□ 缺乏相關人才</li> <li>□ 可投入的經費有限</li> <li>□ 不知道該從何規劃</li> <li>□ 不清楚可以導入哪些工具</li> <li>□ 公司流程複雜</li> <li>□ 目前沒有遭遇過任何困難</li> <li>□他:</li> </ul>                                                                        |
|                                         | 送出                                                                                                    |
| 主辦單位:經濟部中小企業處 執行單位: 員                   | 作業要點   隱私權條款   聯絡我們<br>財團法人資訊工業策進會   中華民國資訊軟體協會   資誠企業管理顧問股份有限公司                                                                                                    |

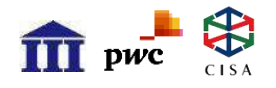

**Digital Transformation** 

數位需求自評表

↑ 首頁 > 數位需求自評表

#### 恭喜您完成註冊與點數申請!

我們將盡快確認您的資料,並發送確認通知信給您! 在拿到點數前,您可以先瀏覽平台內各類的雲端服務方案,或是透過我們推薦給您的方案類別,先看看之後要選購哪些方案。

#### 構面分析

說明:系統即時預算出雷達圖結果 雷達圖範本件附件 <u>Excel</u>

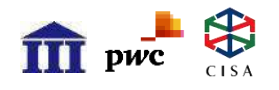

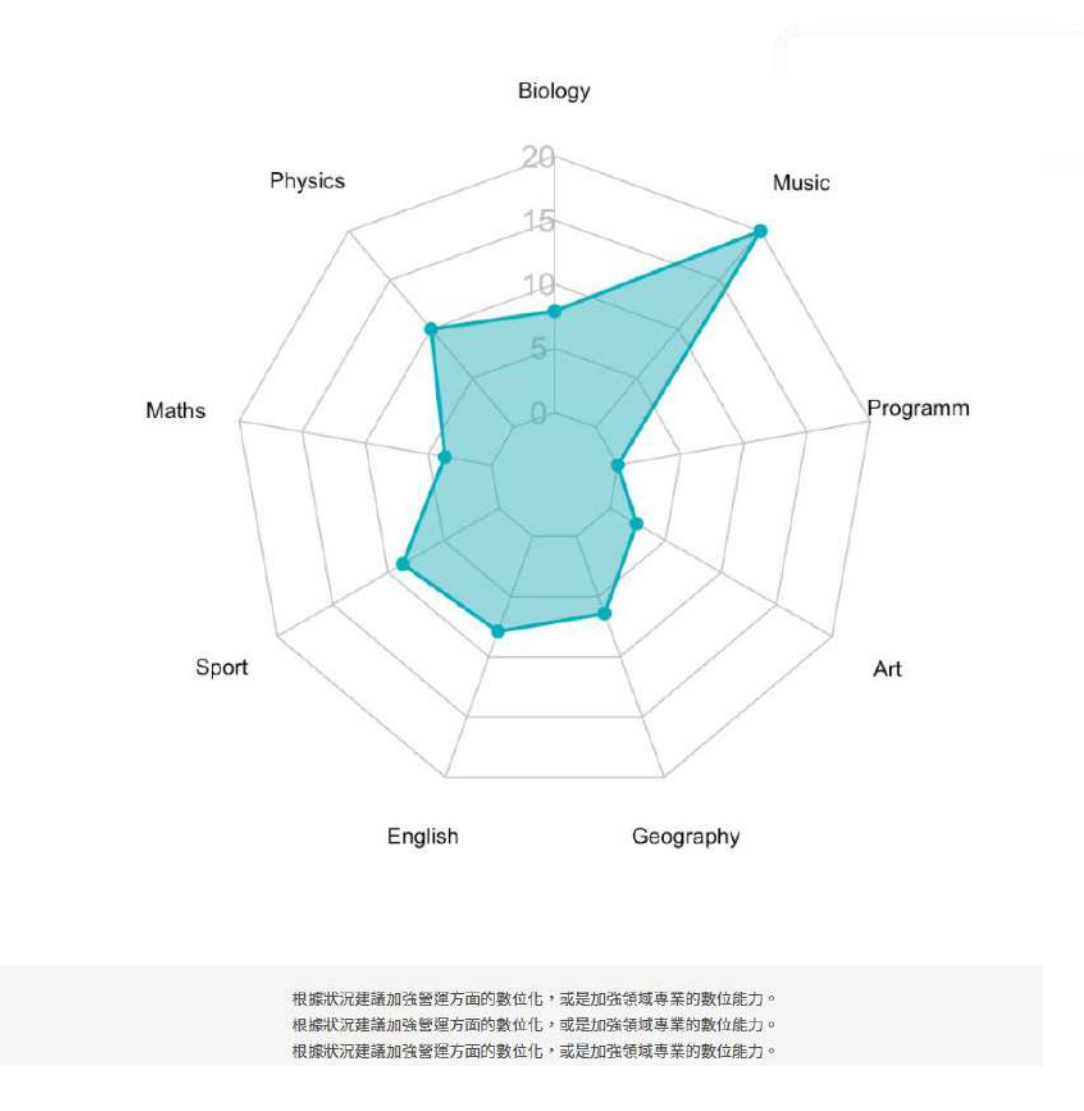

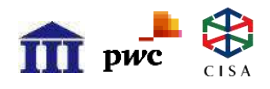

**Digital Transformation** 

解決方案推薦

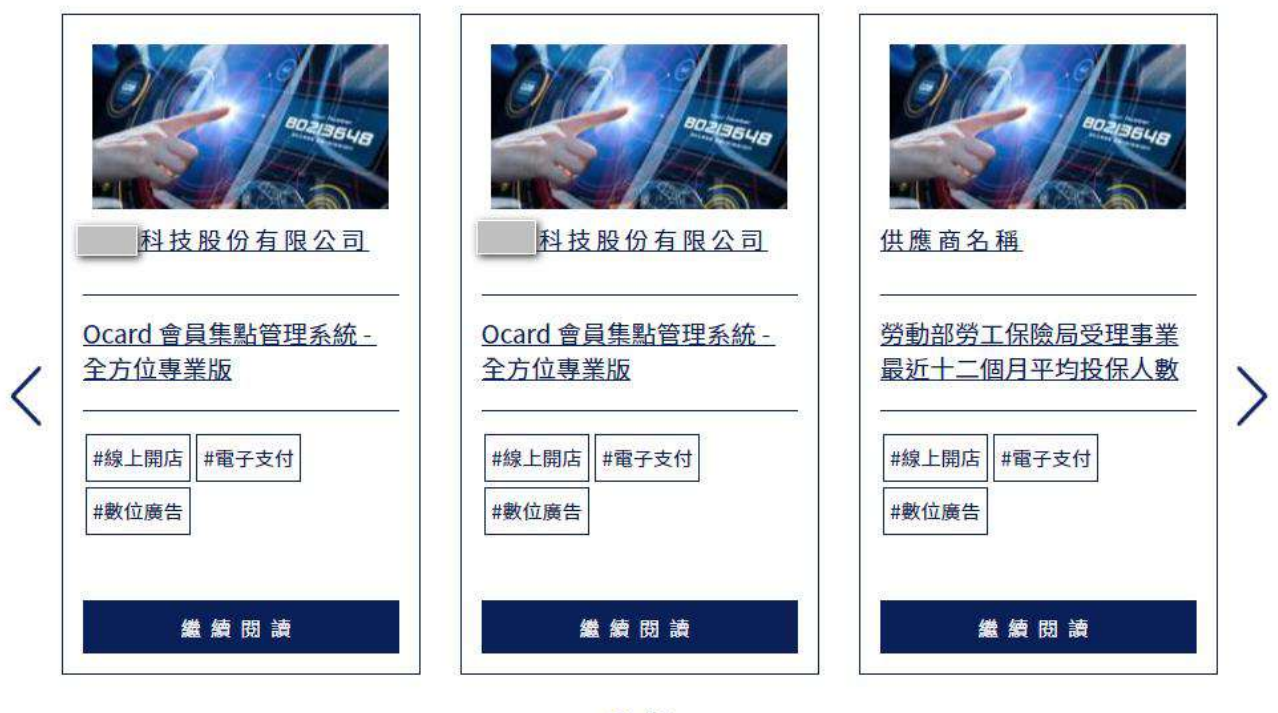

• •

#### 作業要點 | 隱私權條款 | 聯絡我們

主辦單位:經濟部中小企業處 執行單位:財團法人資訊工業策進會 | 中華民國資訊軟體協會 | 資誠企業管理顧問股份有限公司 |

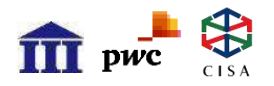

**Digital Transformation** 

### 中小企業採購流程

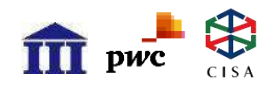

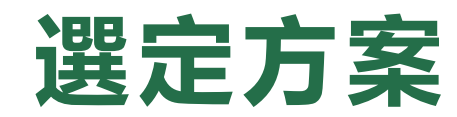

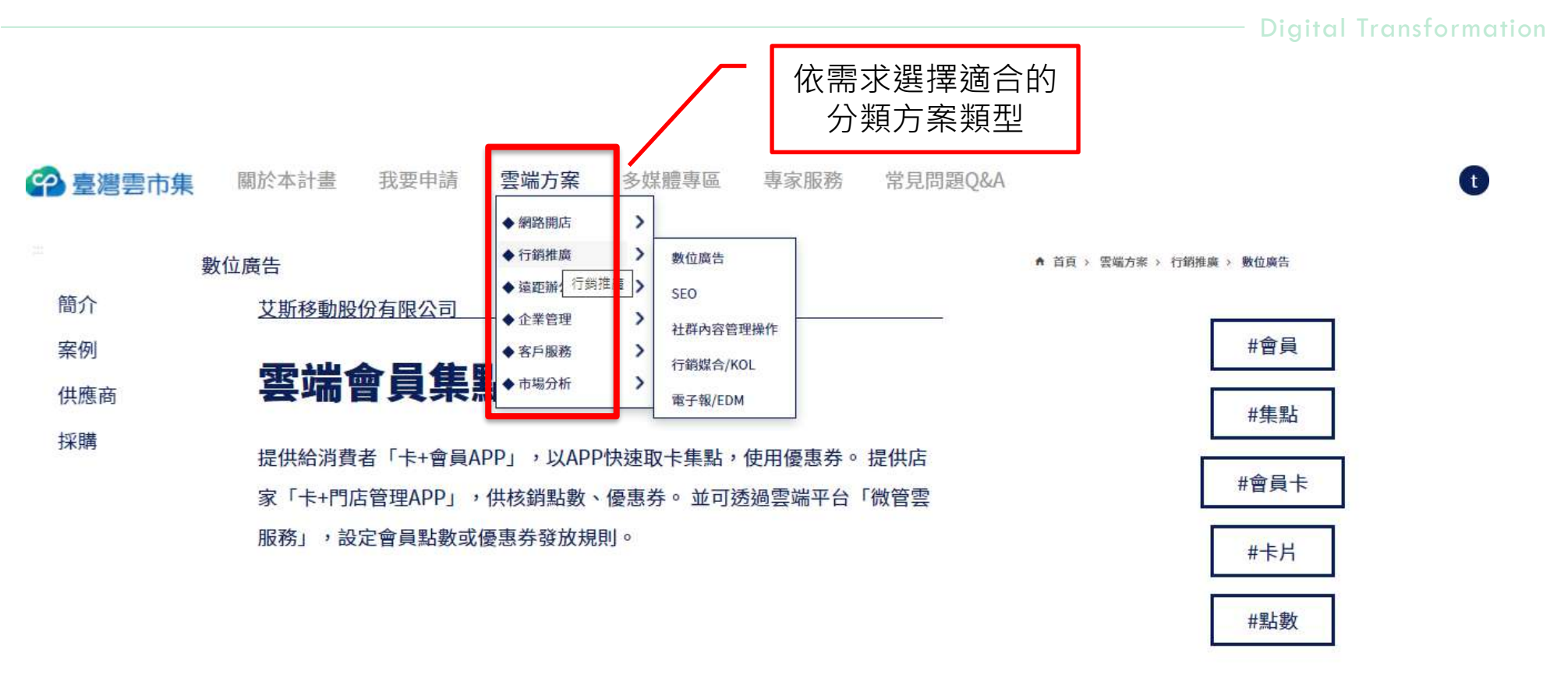

<sup>價格</sup> 5,400-9,600 新台幣

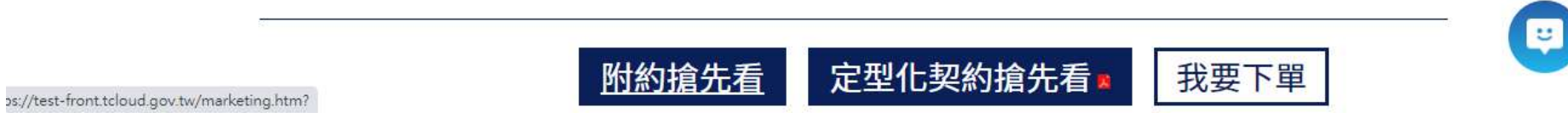

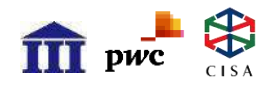

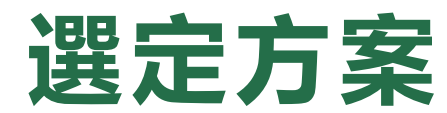

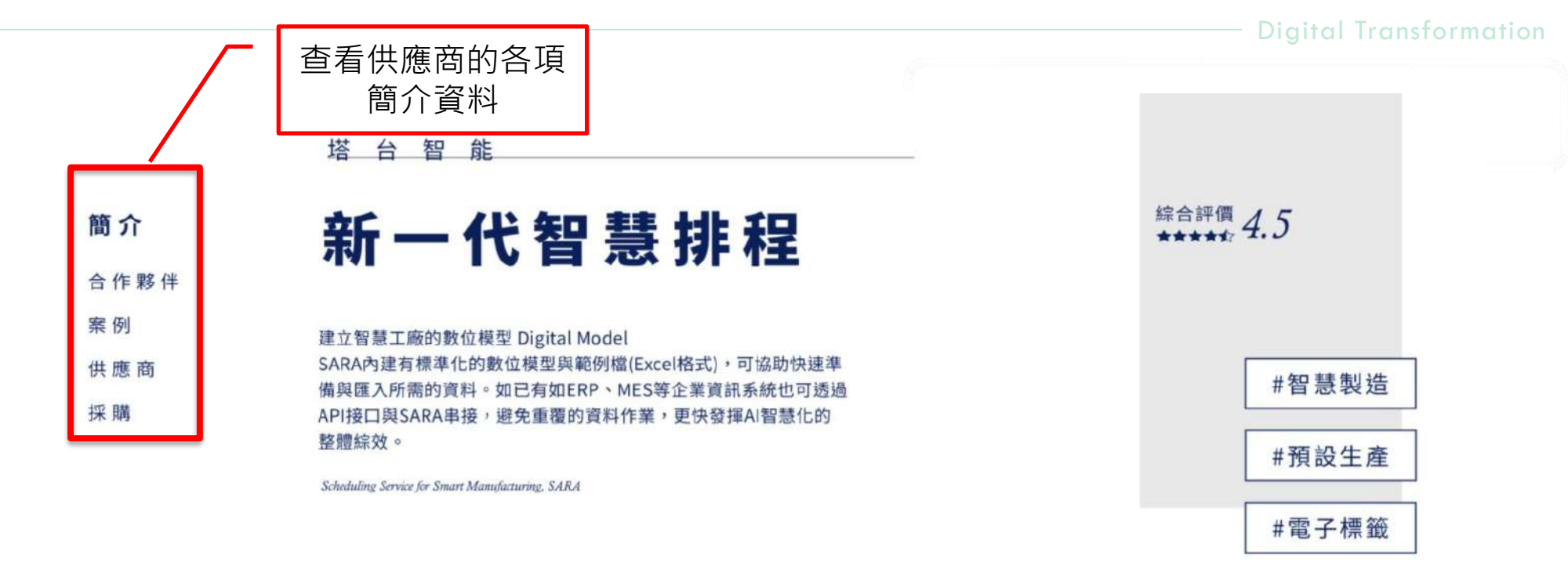

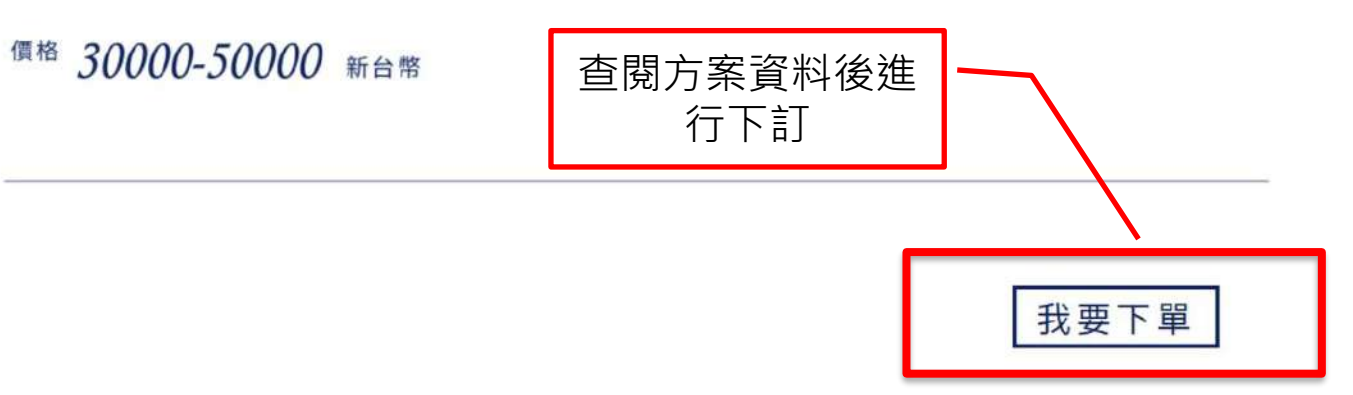

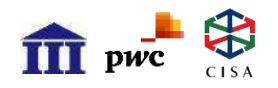

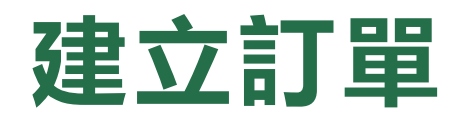

**U** 

|                 | Scheduling Service |                                                                                 |                                                                          |                                                                               |                                                        |                      | × |
|-----------------|--------------------|---------------------------------------------------------------------------------|--------------------------------------------------------------------------|-------------------------------------------------------------------------------|--------------------------------------------------------|----------------------|---|
| 簡介              |                    | 建立訂單                                                                            |                                                                          |                                                                               |                                                        |                      |   |
| 合作夥伴(暫無)        | 價格 3.(             | 下單注意事項                                                                          |                                                                          |                                                                               |                                                        |                      |   |
|                 | and here           |                                                                                 |                                                                          |                                                                               |                                                        |                      |   |
| 案例              |                    | 經濟部中小企業處補<br>下單後,供應商將於                                                          | ]<br>助中小微企業數位轉<br>2天內確認此筆訂單                                              | 型,補助比例至高佔服務方<br>; 確認後系統將通知您自付;                                                | 案總價之50%。<br>欧的付款資訊,屆時                                  | 請您於收到通知後             |   |
| 案例<br>共應商       |                    | 經濟部中小企業處補<br>下單後,供應商將於<br>2天內完成付款。<br>未來如發現選購之服                                 | 動中小微企業數位轉<br>≥2天內確認此筆訂單<br>務方案不合預期,或                                     | 型,補助比例至高佔服務方<br>;確認後系統將通知您自付;<br>因其他原因而需退款,可於                                 | 案總價之50%。<br>款的付款資訊,屆時<br>帳號管理後台申請該                     | 請您於收到通知後<br>8款。      |   |
| 案例<br>共應商<br>采購 |                    | 經濟部中小企業處補<br>下單後,供應商將於<br>2天內完成付款。<br>未來如發現選購之服<br>請選擇方案規格                      | 助中小微企業數位轉<br>2天內確認此筆訂單<br>3務方案不合預期,或                                     | 型,補助比例至高佔服務方<br>; 確認後系統將通知您自付;<br>因其他原因而需退款,可於                                | 案總價之50%。<br>款的付款資訊,屆時<br>帳號管理後台申請該                     | 請您於收到通知後<br>思款。      |   |
| 案例<br>共應商<br>采購 |                    | 經濟部中小企業處補<br>下單後,供應商將於<br>2天內完成付款。<br>未來如發現選購之服<br>請選擇方案規格<br>規格一               | 助中小微企業數位轉<br>℃2天內確認此筆訂單<br>3務方案不合預期,或                                    | 型,補助比例至高佔服務方<br>; 確認後系統將通知您自付;<br>因其他原因而需退款,可於                                | 案總價之50%。<br>飲的付款資訊,屆時<br>帳號管理後台申請5                     | 請您於收到通知後<br>思款。<br>~ | 1 |
| 案例<br>供應商<br>采購 |                    | 經濟部中小企業處補<br>下單後,供應商將於<br>2天內完成付款。<br>未來如發現選購之服<br>請選擇方案規格<br>規格一<br>方案名稱       | 助中小微企業數位轉<br>22天內確認此筆訂單<br>務方案不合預期,或<br>債格(新台幣)                          | 型,補助比例至高佔服務方<br>;確認後系統將通知您自付<br>因其他原因而需退款,可於<br>使用時間(月)                       | 案總價之50%。<br>款的付款資訊,屆時<br>帳號管理後台申請並                     | 請您於收到通知後<br>品款。      | ] |
| 案例<br>供應商<br>采購 |                    | 經濟部中小企業處補<br>下單後,供應商將於<br>2天內完成付款。<br>未來如發現選購之服<br>請選擇方案規格<br>規格一<br>現格一        | 助中小微企業數位轉<br>22天內確認此筆訂單<br>務方案不合預期,或<br>債格(新台幣)<br>50,000                | 型,補助比例至高佔服務方<br>;確認後系統將通知您自付;<br>因其他原因而需退款,可於<br>(使用時間(月)<br>10               | 案總價之50%。<br>款的付款資訊,屆時<br>帳號管理後台申請該<br><b>使用人數</b><br>5 | 請您於收到通知後<br>显称。      | ] |
| 案例<br>供應商<br>采購 |                    | 經濟部中小企業處補<br>下單後,供應商將於<br>2天內完成付款。<br>未來如發現選購之服<br>請選擇方案規格<br>規格一<br>規格一<br>規格一 | (助中小微企業数位時<br>(2天內確認此筆訂單)<br>(務方案不合預期,或<br>(債格(新台幣))<br>50,000<br>40,000 | 型,補助比例至高佔服務方<br>;確認後系統將通知您自付<br>;<br>因其他原因而需退款,可於<br>(<br>(使用時間(月)<br>10<br>6 | 索總價之50%。<br>款的付款資訊,屆時<br>帳號管理後台申請該<br>(使用人數<br>5<br>3  | 諸您於收到通知後<br>思款。      | ] |

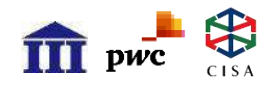

### Step1 確認訂單費用與規格

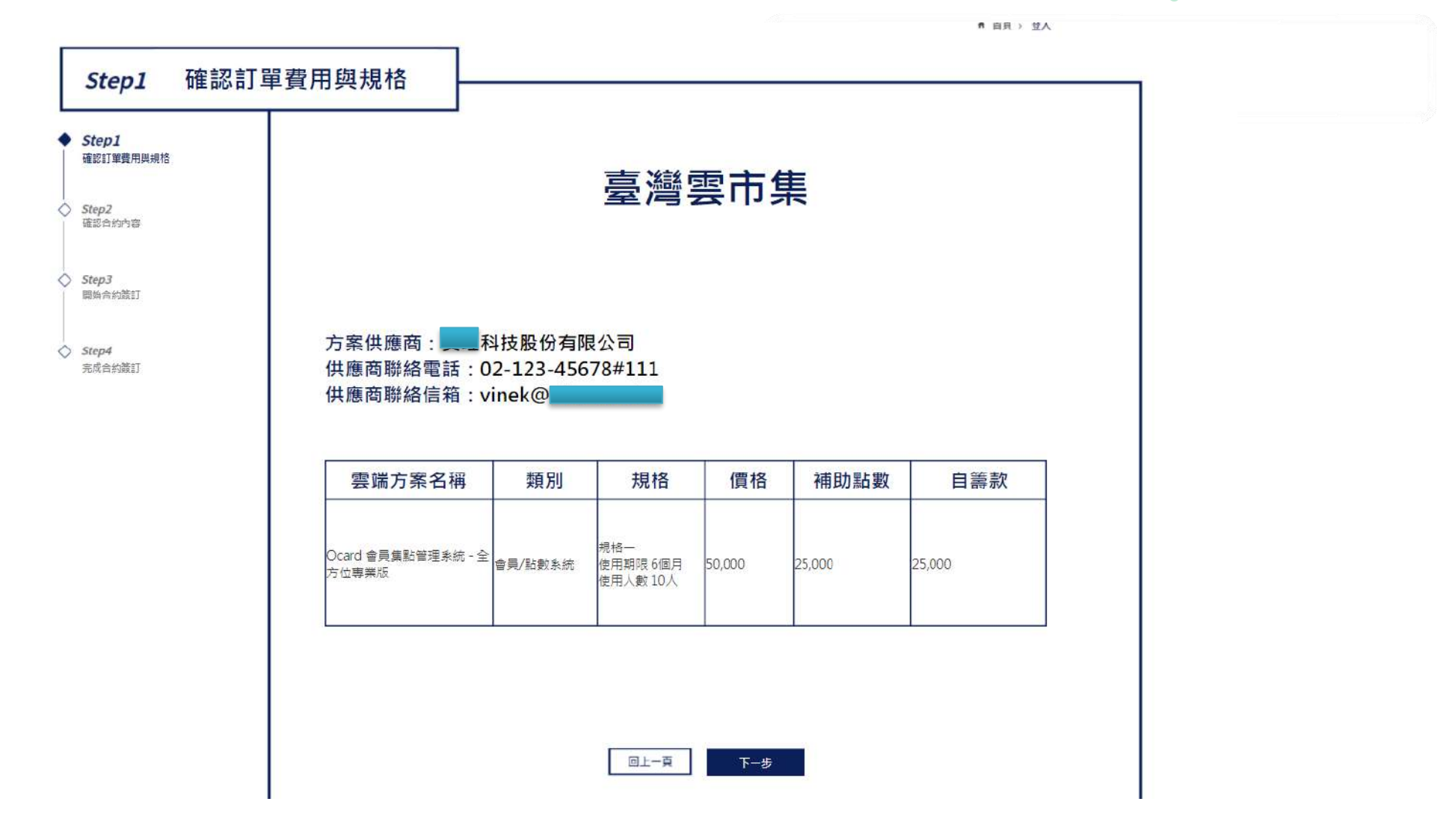

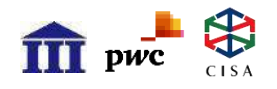

### Step2 確認合約内容-1/2

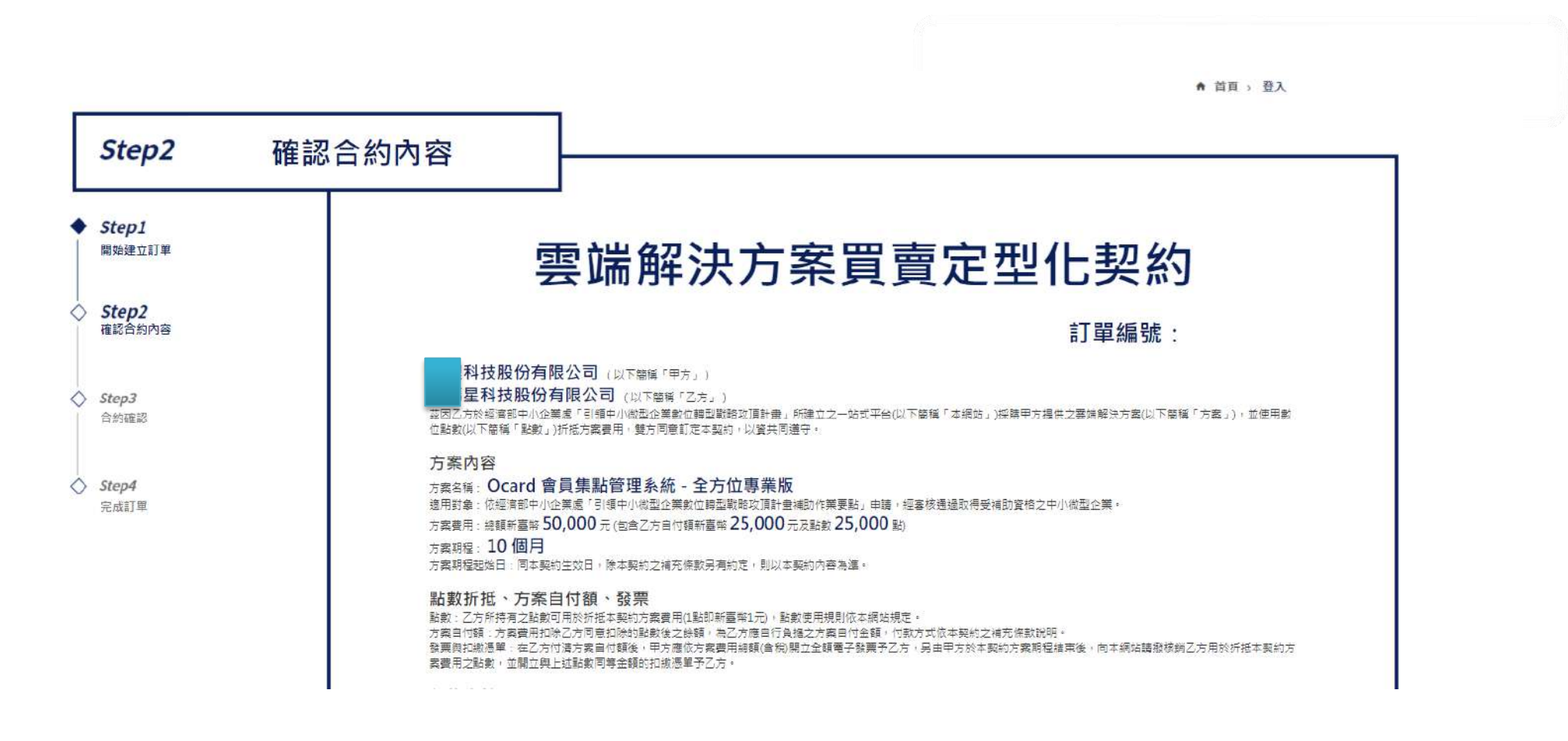

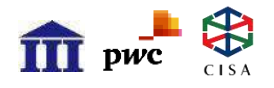

### Step2 確認合約内容-2/2

- Digital Transformation

#### 損害賠償

甲、乙雙方任一方於本網站上發生資料偽造、資格冒用、工商憑證盜用或不符合經濟部中小企業處中小微型企業數位轉型補助作業要點相關規定,而造成違約並致使另一方產生損

失,則受損失一方有權向違約方申請賠償,本網站不負賠償責任。

甲、乙雙方自契約生效日起,任一方因故提出終止方案之請求,而造成違約致使另一方產生損失,則受損失一方有權向違約方申請賠償,本網站不負賠償責任。

#### 契約附件

有關本契約之補充條款、乙方訂單頁、訂單商品於本網站上之介紹網頁均為本契約之一部分,如有與本契約條款內容相牴觸者,應為有利於乙方之適用。

#### 契約之解釋

本契約條款內容如有疑義時,應為有利於乙方之解釋。

#### 準據法

因本契約所生之一切爭議,雙方當事人約定適用中華民國法律。

#### 管轄法院

關於本契約或因本契約發生之爭議,雙方同意以誠信原則解決,如有訴訟必要,雙方同意以乙方公司或商業登記所在地地方法院為一審管轄法院。

#### 立約人:

 甲方:
 科技股份有限公司

 統一編號:
 12345678

 代表人企業負責人):
 陳先生

 電話:
 02-22404288

 地址:
 235新北市中和區連城路

 乙方:
 科技股份有限公司

 統一編號:
 1

 代表人企業負責人):
 林先生

 電話:
 07-5364800

 地址:
 235新北市中和區連城路

## ☆ 📽 Step2 確認合約内容-簡訊發送

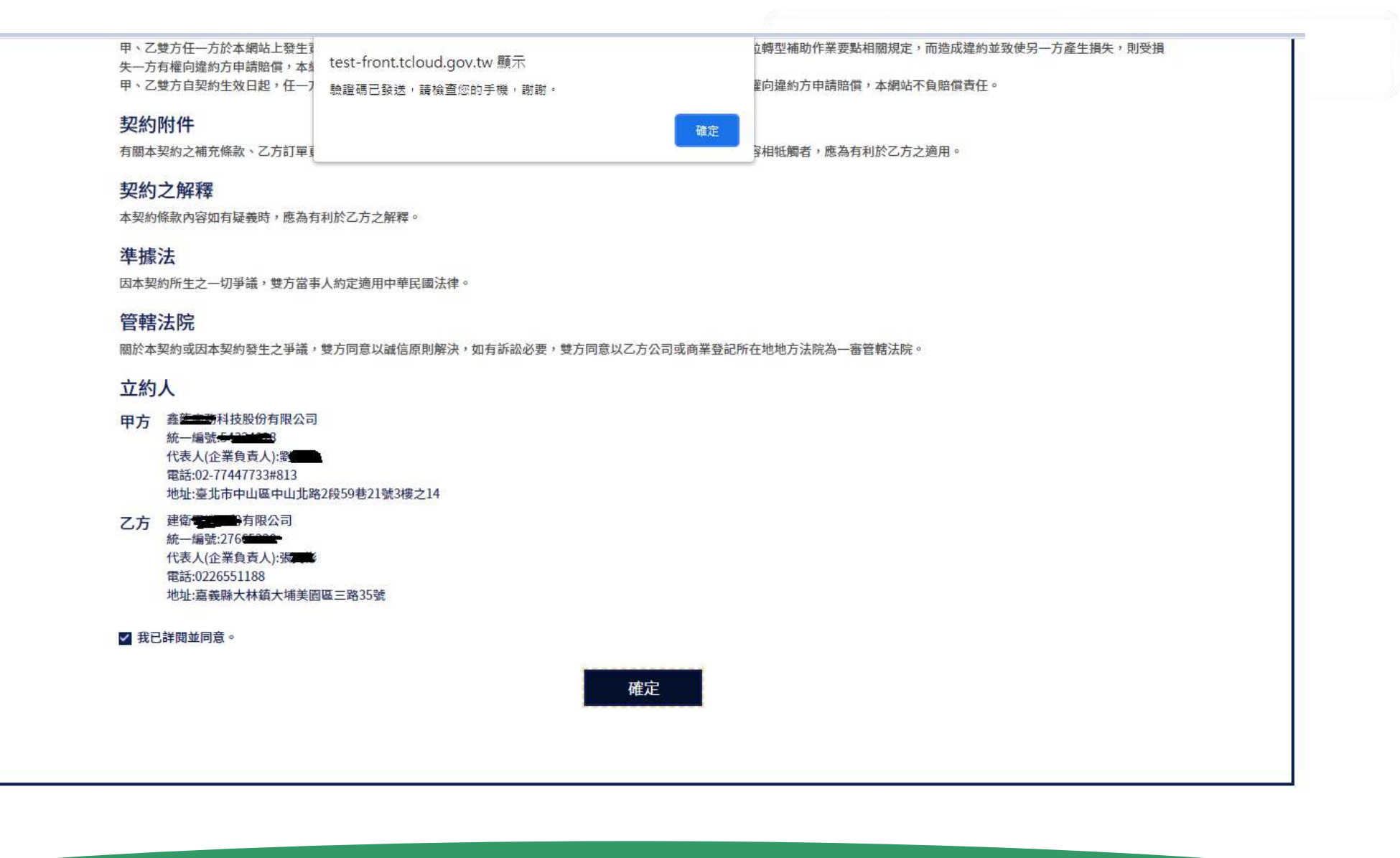

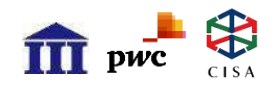

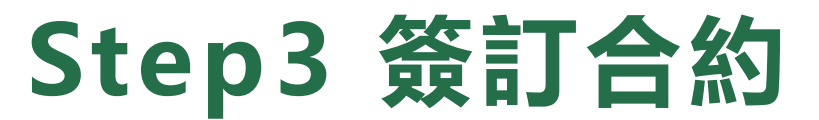

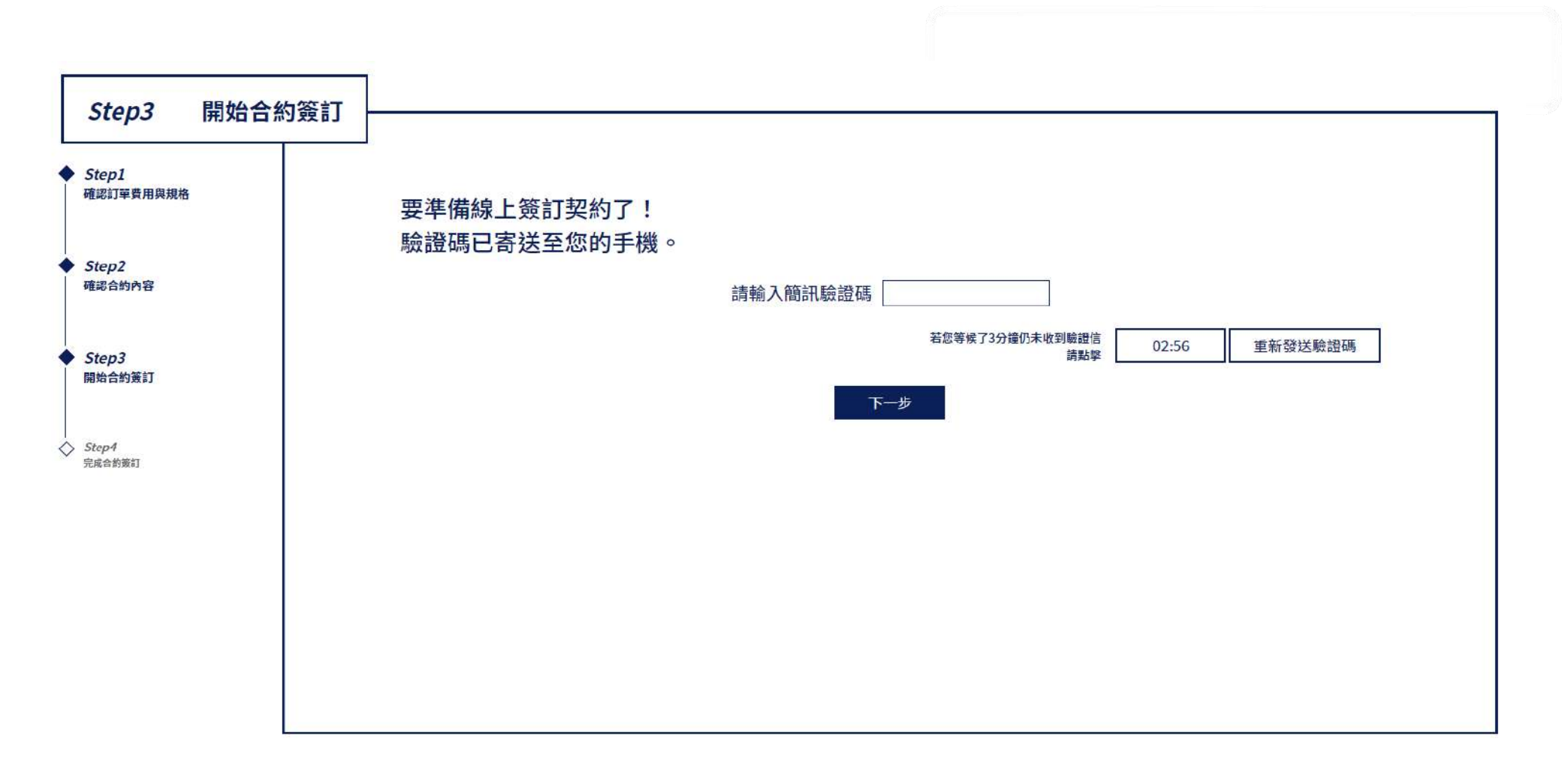

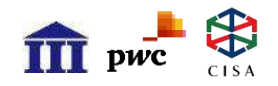

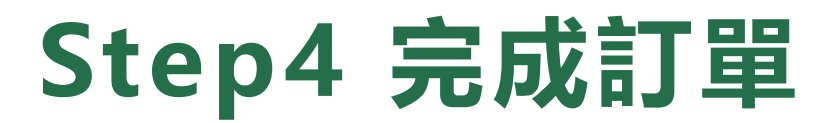

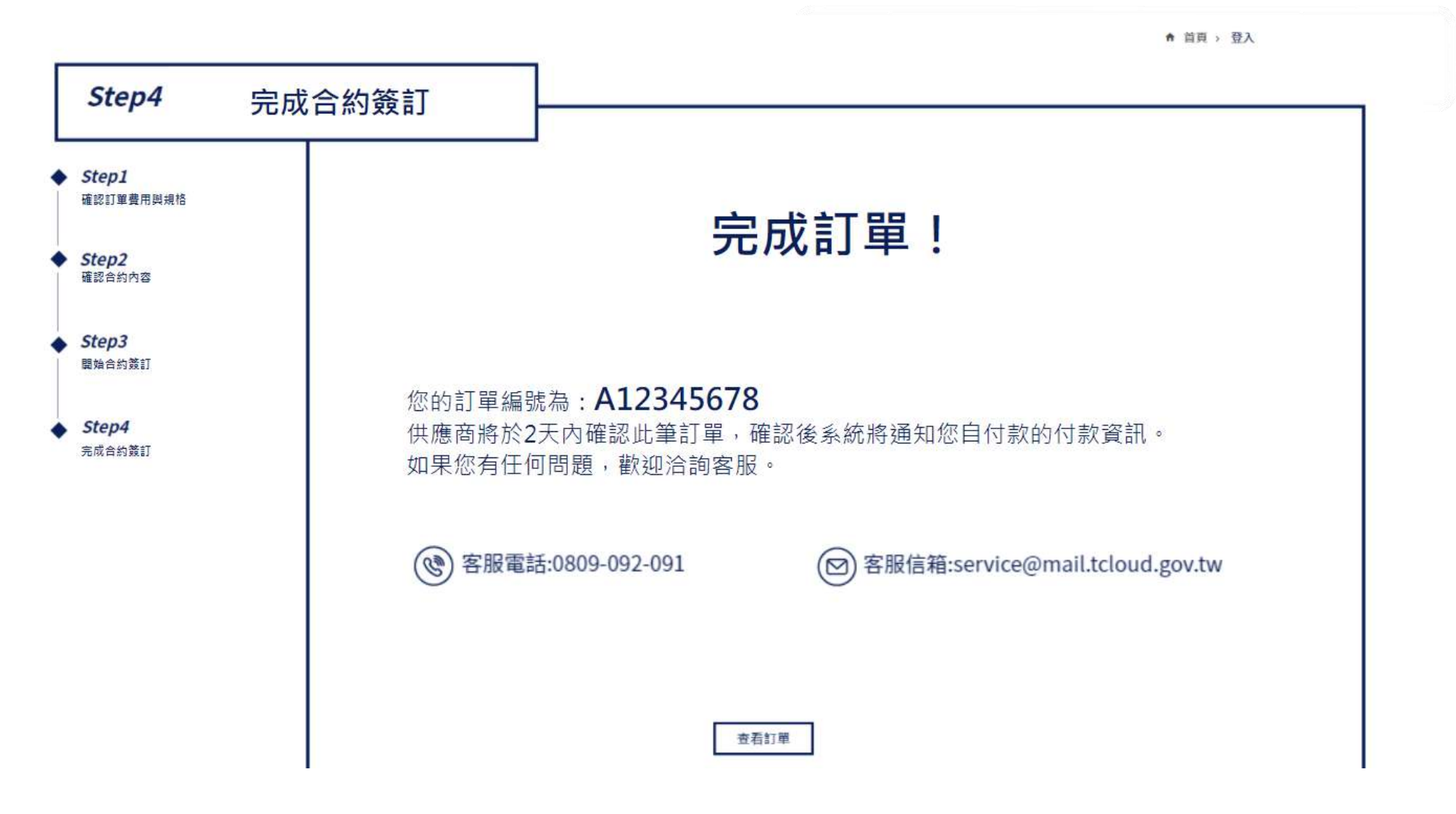

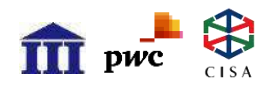

### Step5 查看訂單1/2

| <b>囲</b> 知 | 通知                                               |                  |                     |                  | 通知                      |                                             |                     |                                                 |
|------------|--------------------------------------------------|------------------|---------------------|------------------|-------------------------|---------------------------------------------|---------------------|-------------------------------------------------|
|            | 您的公司資料正在審核                                       | 该中               |                     |                  | 您的公司資料                  | 正在審核中                                       |                     |                                                 |
|            | 管理單位已經收到您的申請<br>待抽籤。預計7/18公告結果                   | 資料,公司]<br>,請耐心等( | 資料審核約3-5個工作<br>候。   | 天,審核通過後等         | 管理單位已經收<br>待抽籤。預計7/     | 到您的申請資料,公司]<br>18公告結果,請耐心等(                 | 資料審核約3-5個.<br>候。    | 工作天,審核通過後等                                      |
|            |                                                  |                  |                     | 2020/01/12 13:48 |                         |                                             |                     | 2020/01/12 13:4                                 |
|            |                                                  |                  |                     |                  |                         |                                             |                     |                                                 |
|            | <b>12,000點</b><br>使用期限2021/03/30                 |                  |                     |                  |                         | 推薦的方案                                       | 類別:電子商素<br>評結果      | 务 SEO 社群行新<br>我要找諮詢顧問                           |
| 訂單         | <b>12,000 點</b><br>使用期限2021/03/30<br><b>訂單編號</b> | Ĩ                | 採購方案                | 1                | 供應商                     | 推薦的方案                                       | ·類別:電子商務<br>評結果     | <b>务 SEO 社群行動</b><br>我要找諮詢顧問                    |
| 訂單         | 12,000 點<br>使用期限2021/03/30<br>訂單編號<br>AA12368719 | Ĩ                | <b>採購方案</b><br>電子商務 | <br>哈瑪           | <b>供應商</b><br>星科技股份有限公司 | 推薦的方案<br>自<br>最後更新時間<br>2020/09/21<br>16:46 | ·<br>類別:電子商者<br>評結果 | <b>务 SEO 社群行劉</b><br>我要找諮詢顧問<br> <br>中 訂單<br>詳情 |

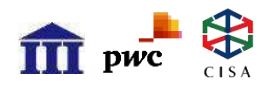

### Step5 查看訂單2/2

Digital Transformation

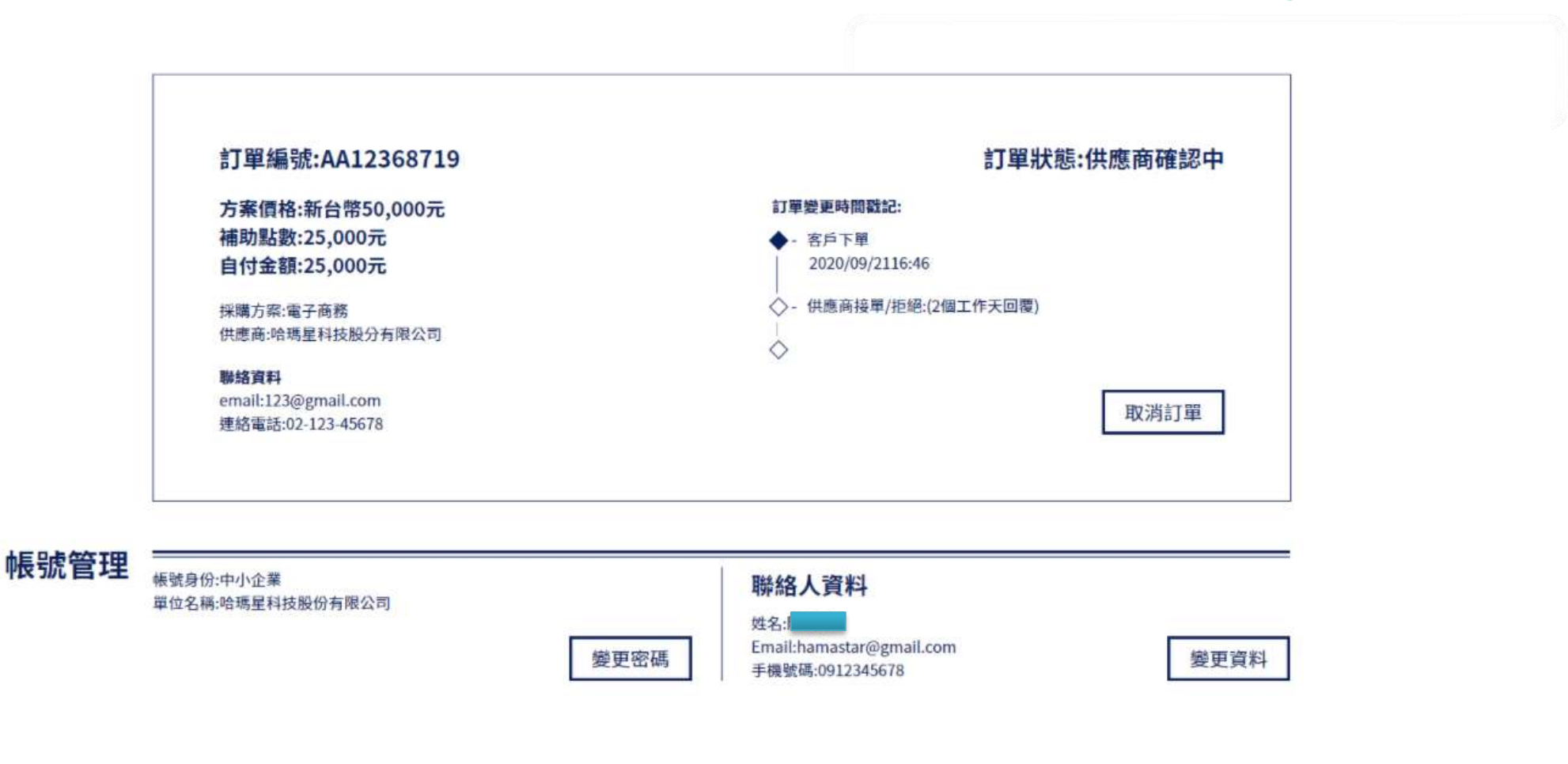

作業要點 | 隱私權條款 | 聯絡我們

主辦單位: 經濟部中小企業處 執行單位: 財團法人資訊工業策進會 | 中華民國資訊軟體協會 | 資誠企業管理顧問股份有限公司 |

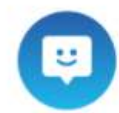